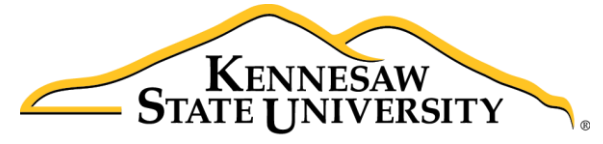

University Information Technology Services

# Creating Course Sections for Schedule Builders

Banner 9: Administrative Pages

University Information Technology Services

**Technology Outreach** 

#### Copyright ${\ensuremath{\mathbb C}}$ 2018 KSU Division of University Information Technology Services

This document may be downloaded, printed, or copied for educational use without further permission of the University Information Technology Services Division (UITS), provided the content is not modified and this statement is not removed. Any use not stated above requires the written consent of the UITS Division. The distribution of a copy of this document via the Internet or other electronic medium without the written permission of the KSU - UITS Division is expressly prohibited.

#### Published by Kennesaw State University – UITS 2018

The publisher makes no warranties as to the accuracy of the material contained in this document and therefore is not responsible for any damages or liabilities incurred from UITS use.

#### Banner Keyboard Shortcuts Documentation Copyright © Ellucian 2017

## **University Information Technology Services**

Creating Course Sections for Schedule Builders Banner 9: Administrative Pages

## Contents

| Introduction                                                                                                    | 5                                              |
|----------------------------------------------------------------------------------------------------|------------------------------------------------|
| Learning Objectives                                                                                                    | 5                                              |
| Access to Banner Schedule Building Pages                                                                                                    | 5                                              |
| Accessing the Application Navigator                                                                                                    | 6                                              |
| Accessing the Schedule Page                                                                                                    | 8                                              |
| Creating a Course Section                                                                                                    | 9                                              |
| Configuring a Course Section1                                                                                                    | 6                                              |
| Accessing the Couse Section Tabs1                                                                                                    | 6                                              |
| Configure Enrollment Details1                                                                                                    | 7                                              |
| Configure Meeting Times and Instructor1                                                                                                    | 8                                              |
| Creating Hybrid Course Section Meeting Times1                                                                                                    | 9                                              |
| Configuring In-Person Final Exams for Hybrid and Online Course Sections                                                                                                    | 0                                              |
| Add an Instructor to a Course Section 2                                                                                                    | 1                                              |
| Add Multiple Instructors to a Course Section2                                                                                                    | 3                                              |
|                                                                                                    |                                                |
| Adding a Section Comment 2                                                                                                    | 4                                              |
| Adding a Section Comment                                                                                                    | 4<br>5                                         |
| Adding a Section Comment       2         Cross-Listed Courses       2         Editing a Section       2                                                                                                    | 4<br>5<br>5                                    |
| Adding a Section Comment       2         Cross-Listed Courses       2         Editing a Section       2         Accessing a Previously Created Section       2                                                                                                    | 4<br>5<br>5<br>5                               |
| Adding a Section Comment2Cross-Listed Courses2Editing a Section2Accessing a Previously Created Section2Search for a Previously Created Section2                                                                                                    | 4<br>5<br>5<br>5<br>6                          |
| Adding a Section Comment2Cross-Listed Courses2Editing a Section2Accessing a Previously Created Section2Search for a Previously Created Section2Cancelling a Section2                                                                                                    | 4<br>5<br>5<br>6<br>7                          |
| Adding a Section Comment2Cross-Listed Courses2Editing a Section2Accessing a Previously Created Section2Search for a Previously Created Section2Cancelling a Section2Changing the Part of Term2                                                                                                    | 4<br>5<br>5<br>6<br>7<br>8                     |
| Adding a Section Comment2Cross-Listed Courses2Editing a Section2Accessing a Previously Created Section2Search for a Previously Created Section2Cancelling a Section2Changing the Part of Term2Changing the Instructor of Record2                                                                                                    | 4<br>5<br>5<br>6<br>7<br>8<br>9                |
| Adding a Section Comment2Cross-Listed Courses2Editing a Section2Accessing a Previously Created Section2Search for a Previously Created Section2Cancelling a Section2Changing the Part of Term2Changing the Instructor of Record2Changing the Meeting Pattern2                                                                                                    | 4<br>5<br>5<br>6<br>7<br>8<br>9                |
| Adding a Section Comment2Cross-Listed Courses2Editing a Section2Accessing a Previously Created Section2Search for a Previously Created Section2Cancelling a Section2Changing the Part of Term2Changing the Instructor of Record2Changing the Meeting Pattern2Waitlisting3                                                                                                    | 4<br>5<br>5<br>6<br>7<br>8<br>9<br>9           |
| Adding a Section Comment2Cross-Listed Courses2Editing a Section2Accessing a Previously Created Section2Search for a Previously Created Section2Cancelling a Section2Changing the Part of Term2Changing the Instructor of Record2Changing the Meeting Pattern2Waitlisting3Waitlists and Registration3                                                                                                    | 4<br>5<br>5<br>6<br>7<br>8<br>9<br>9<br>0      |
| Adding a Section Comment       2         Cross-Listed Courses       2         Editing a Section       2         Accessing a Previously Created Section       2         Search for a Previously Created Section       2         Cancelling a Section       2         Changing the Part of Term       2         Changing the Instructor of Record       2         Changing the Meeting Pattern       2         Waitlisting       3         Waitlists and Registration       3         Removal from a Waitlist       3 | 4<br>5<br>5<br>6<br>7<br>8<br>9<br>9<br>0<br>1 |
| Adding a Section Comment2Cross-Listed Courses2Editing a Section2Accessing a Previously Created Section2Search for a Previously Created Section2Cancelling a Section2Changing the Part of Term2Changing the Instructor of Record2Changing the Meeting Pattern2Waitlisting3Waitlists and Registration3Removal from a Waitlist3Waitlists and Closed Course Overrides3                                                                                                    | 4<br>5<br>5<br>6<br>7<br>8<br>9<br>0<br>1<br>1 |

| The Waitlist Priority Management Page        | 31 |
|----------------------------------------------|----|
| Viewing the Waitlist Notification Query      | 32 |
| KSU Connect                                  | 33 |
| Assign or Change Instructors                 | 34 |
| Section Enrollment Data                      | 36 |
| Assign Materials Cost Attributes to Sections | 37 |
| SSASECT Quick Reference Sheet                | 39 |
| On-Campus Course Setup                       | 39 |
| Online Course Setup                          | 39 |
| Hybrid Course Setup                          | 40 |
| Banner Keyboard Shortcuts                    | 41 |
| Fall and Spring Schedule Blocks              | 43 |
| Summer Schedule Blocks                       | 44 |
| Time Conversion Chart                        | 46 |
| Version Updates                              | 47 |
| Additional Help                              | 47 |

## Introduction

This document is to be used for creating and editing course sections. Creating course sections for your department involves combining existing data stored in the Banner information system with new data that you enter. As you create course sections, you will navigate through several pages into which you will either enter or retrieve data.

For additional documentation on the Banner Administrative Pages interface, visit the UITS Documentation Center at <u>http://uits.kennesaw.edu/cdoc</u>.

## **Learning Objectives**

After completing the instructions in this booklet, you will be able to:

- Access the Schedule Page in Banner Administrative Pages
- Create course sections
- Configure course section enrollment details, meeting times, and instructors
- View and manage student waitlists
- Make changes to instructors, enrollment data, and assign materials cost attributes to sections in KSU Connect

#### Access to Banner Schedule Building Pages

Individuals who will be creating course sections must first be granted access to Banner by filling out the *Banner New User and Buckley Form*.

In addition, the *Add-Change Request for Schedule Building Class* form should be submitted. This form is used to gain access to the Banner Schedule Building Security Class.

Both forms are available under the *Security Forms* page on the UITS Banner website at <u>http://uits.kennesaw.edu/banner</u>.

## Accessing the Application Navigator

The following demonstrates how to log in to *Banner Application Navigator*. You will use the Application Navigator to access the *Schedule Page*.

**Note**: Use of Google Chrome or Safari is recommended to access Banner. This documentation was created using Google Chrome version 69.0.3497.100.

- 1. Open your web browser and enter the following address in the address bar: <u>http://uits.kennesaw.edu/banner/</u>.
- 2. The *Banner Student Information System page* loads. Click on the **Administrative Pages** (Banner 9) PROD link.

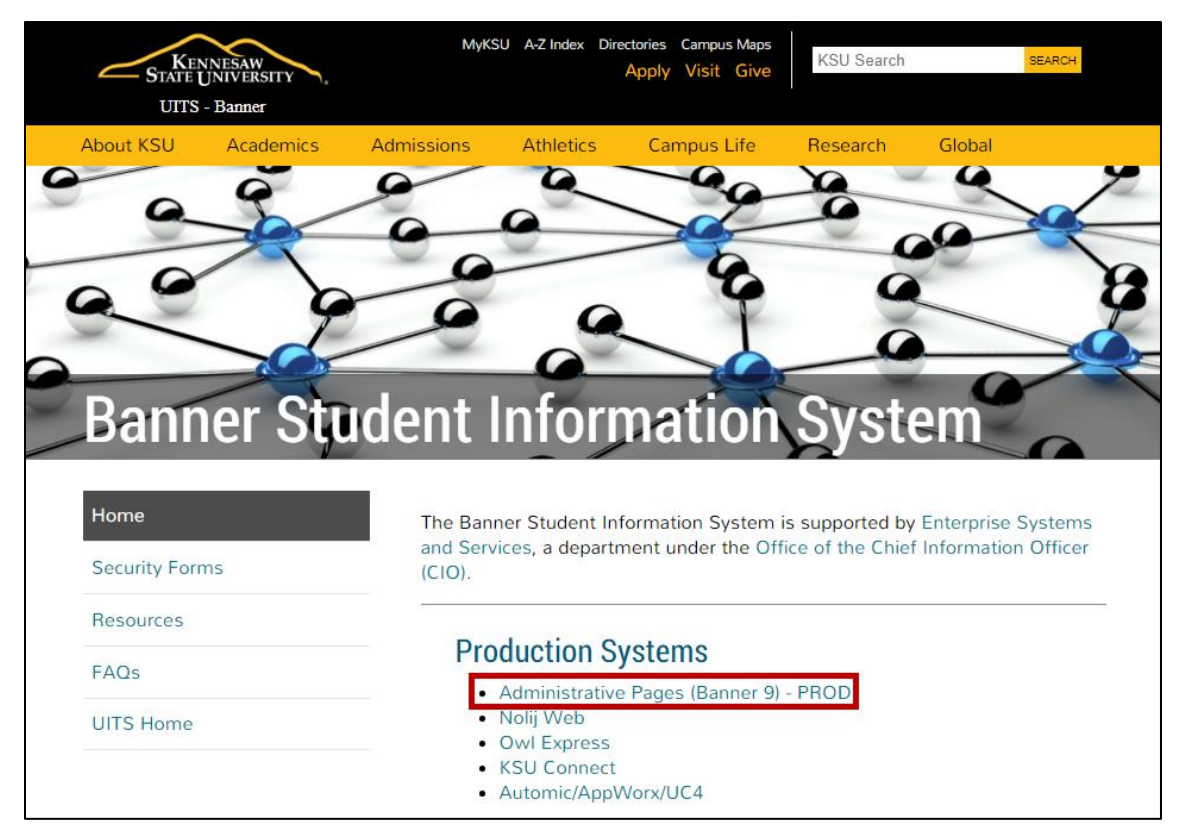

Figure 1 – Banner Student Information System Page

- 3. The Login screen will open. Enter your NetID and password (See Figure 2).
- 4. Click Login (See Figure 2).

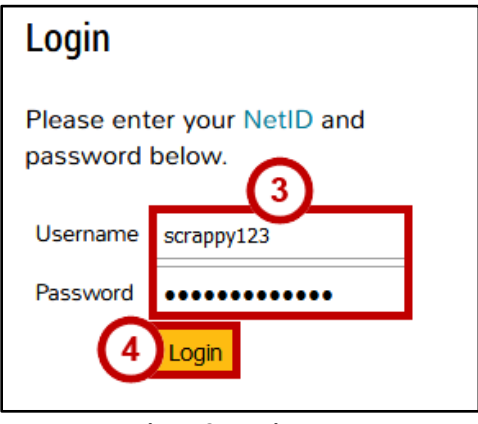

Figure 2 – Login Page

5. The *Banner Application Navigator* loads. From here, you will access the *pages* used for creating course sections.

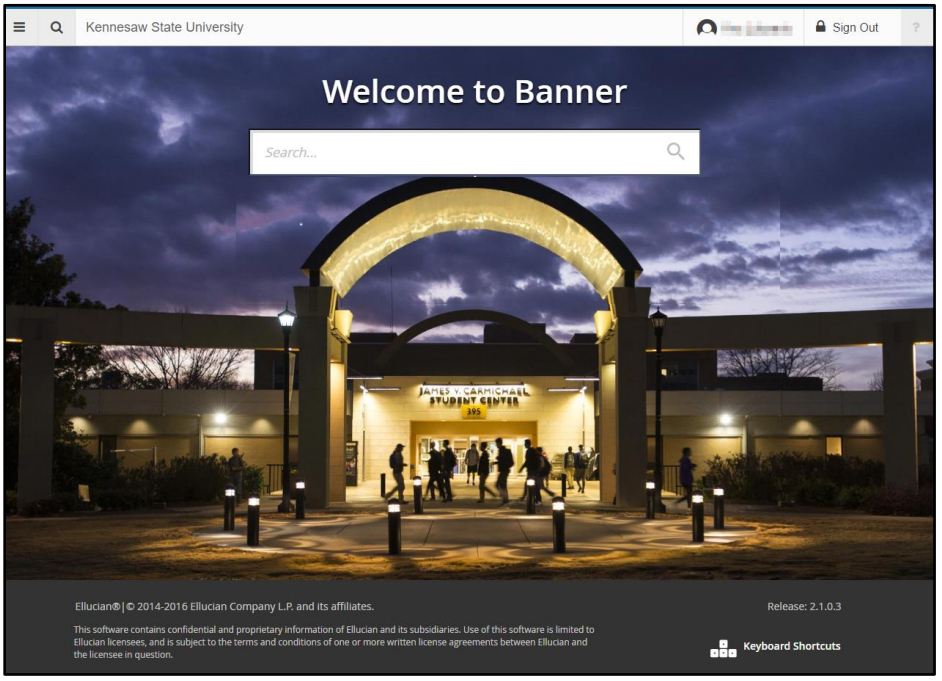

Figure 3 - Banner Application Navigator

## Accessing the Schedule Page

The *Schedule* page (SSASECT) is the page used to create course sections. You will use SSASECT to create course sections, configure enrollment data, assign instructors, and cancel course sections, as demonstrated in the subsequent sections of this document.

The following explains how to access SSASECT:

1. In the Application Navigator, locate the search field. Type SSASECT.

**Note**: For instructions on accessing the Application Navigator, see Accessing the Application Navigator.

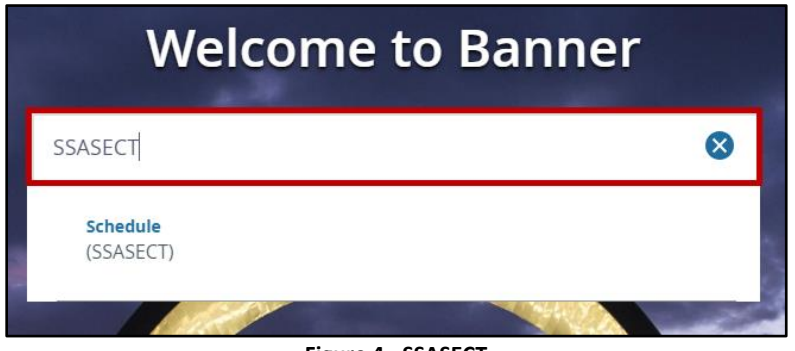

Figure 4 - SSASECT

- 2. Press enter.
- 3. The Schedule page loads.

| ≡     | Q          | 5          | Kennesaw State University                                          |               | A Presence Se                  | de Wenner       | 🔒 Sign Out | ?        |
|-------|------------|------------|--------------------------------------------------------------------|---------------|--------------------------------|-----------------|------------|----------|
| ×     | Sched      | ule SSASI  | ECT 9.3.10 - GA 9.2                                                |               | 🖬 ADD                          |                 | 📥 RELATED  | 🛠 TOOLS  |
|       |            | Term:      | CF                                                                 | IN:           |                                |                 |            | Go       |
|       | Su         | ıbject:    | Cours                                                              | se:           |                                |                 |            |          |
|       |            | Title:     |                                                                    | 🖻 C           | opy CRN                        |                 |            |          |
|       |            |            | Create CRN                                                         |               |                                |                 |            |          |
|       |            |            |                                                                    |               |                                |                 |            |          |
| Get S | Started: C | Complete t | he fields above and click Go. To search by name, press TAB from an | ID field, ent | er your search criteria, and t | then press ENTE | R.         |          |
|       |            |            |                                                                    |               |                                |                 |            |          |
|       |            |            |                                                                    |               |                                |                 |            |          |
|       |            |            |                                                                    |               |                                |                 |            |          |
|       |            |            |                                                                    |               |                                |                 |            |          |
|       |            |            |                                                                    |               |                                |                 |            |          |
|       |            |            |                                                                    |               |                                |                 |            |          |
|       |            |            |                                                                    |               |                                |                 |            |          |
|       | <b>_</b>   |            |                                                                    |               |                                |                 |            |          |
| EDIT  | Reco       | ord: 1/1   | KEY_BLOCK.SSASECT_TERM_CODE [1]                                    |               |                                |                 |            | ellucian |

#### Figure 5 - The Schedule Page

## **Creating a Course Section**

The following explains how to create a course section:

1. Navigate to the *Schedule* (SSASECT) page.

**Note:** For instructions accessing SSASECT, see Accessing the Schedule Page.

- 2. Locate the *term* field to enter the term code. Term codes are created by combining a year with one of the following codes. For example:
  - 201801 = Spring 2018
  - 201805 = Summer 2018
  - 201808 = Fall 2018
- 3. In the *term* field, enter the **term code**.

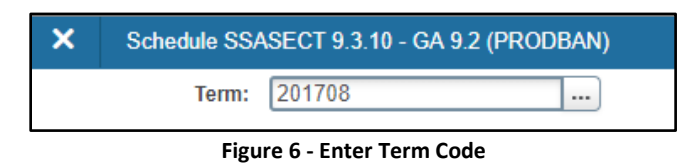

4. If you do not know the term code, complete the following steps to search for it:

a. To indicate the semester and year you want to schedule for, click the **search button** — next to the *Term* field.

| Term: |                        |  |
|-------|------------------------|--|
|       | Figure 7 - Select Term |  |

b. Select "List of Terms."

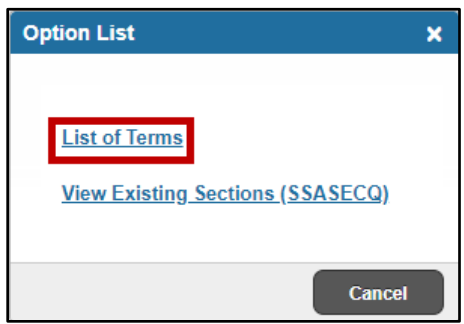

#### Figure 8 - List of Terms

- c. The *Term Code Validation* dialogue box appears. Click on the **term** you wish to select (See Figure 9).
- d. Click **OK** (See Figure 9).

| Code   | Description C        | Start Date | End Date   | FinAid Y |
|--------|----------------------|------------|------------|----------|
| 201908 | Fall Semester 2019   | 08/19/2019 | 12/16/2019 | 1920     |
| 201905 | Summer Semester 2019 | 05/13/2019 | 07/24/2019 | 1819     |
| 201901 | Spring Semester 2019 | 01/07/2019 | 05/06/2019 | 1819     |
| 201808 | Fall Semester 2018   | 08/13/2018 | 12/10/2018 | 1819     |
| 201805 | Summer Semester 2018 | 05/14/2018 | 07/25/2018 | 1718     |
| 201801 | Spring Semester 2018 | 01/08/2018 | 05/07/2018 | 1718     |
| 201708 | Fall Semester 2017   | 08/14/2017 | 12/11/2017 | 1718     |
| 201705 | Summer Semester 2017 | 05/15/2017 | 07/26/2017 | 1617     |
| 201701 | Spring Semester 2017 | 01/09/2017 | 05/08/2017 | 1617     |
| 204000 | E-II 0               | 00/45/0040 | 40/40/0040 | 4047     |

Figure 9 - Term Codes

5. Once you have entered or selected your term, click the **Create CRN** icon.

| Create CRN | 2 | Create CRN |
|------------|---|------------|
|------------|---|------------|

- 6. The SSASECT Entry Page loads. By default, the cursor will be in the Subject field (See Figure 11).
- 7. Enter the **subject code**. In this example, we will use ENGL (See Figure 11).

**Note**: You may progress through the following fields by clicking the fields with your mouse or pressing the **Tab** key on your keyboard. In this documentation, the Tab key is used.

- 8. Enter the **Course Number**. For example, *1101* (See Figure 11).
- 9. Skip the Course Title. Never update the course title.
- 10. Enter the **section number** in the *section field* (See Figure 11).

**Note**: To view previously created course sections, see *Search for a Previously Created Section*.

| COURSE SECTION INFO |                   |
|---------------------|-------------------|
| Subject *           | ENGL ENGL-ENGLISH |
| Course Number *     | 1101 8            |
| Title               | Composition I     |
| Section *           |                   |
| Cross List          |                   |

Figure 11 - Enter Subject, Course Number and Section

**Note**: Sometimes a section number will contain letters This is called a *section code*. The *section code* indicates whether the section is a regular section, an honors section, or online. A section code may contain up to three characters. Consult the following table for a list of section codes:

| Course Type                              | Section Code            |
|------------------------------------------|-------------------------|
| Face-to-Face or Hybrid Section           | 01, 02 – 100, 185, etc. |
| KSU Online Section                       | W01                     |
| Learning Community                       | C01                     |
| Learning Support                         | L52                     |
| Honors                                   | H01                     |
| eCore                                    | 01G                     |
| Science Sections (approved by Registrar) | M01                     |

Figure 12 - Course Section Codes

11. Select the *Campus* field. If you know the **campus code** for your course, enter it in the *Campus* field and proceed to step 13.

| Campus *  | A        |       |
|-----------|----------|-------|
| Figure 13 | - Campus | Field |

- 12. If you do not know the campus code, click the **search icon** next to the *Campus* field.
  - a. The *Campus Validation* window appears. Click the **appropriate campus** from the list to select it. In this example, we are using *A Kennesaw Campus* (See Figure 14).
  - b. Click **OK** (See Figure 14).

| Code | Description            | Activity Date |
|------|------------------------|---------------|
| A    | Kennesaw Campus        | 03/05/2015    |
| С    | KSU Center             | 05/24/2011    |
| D    | Dalton Center          | 10/18/2010    |
| EAB  | Education Study Abroad | 01/19/2017    |
| EC   | eCampus                | 03/10/2017    |
| F    | Off Campus             | 07/30/1996    |
| 1    | Foreign Campus         | 07/30/1996    |

Figure 14 - Select Campus

Note: Commonly used campus codes are as follows:

| Campus                                   | Campus Code         |
|------------------------------------------|---------------------|
| Kennesaw Campus                          | А                   |
| Including student teaching, internships, |                     |
| hybrids, dissertations, and theses       |                     |
| Marietta Campus                          | Μ                   |
| Including hybrids                        |                     |
| KSU Center                               | С                   |
| Online                                   | 0                   |
| Paulding                                 | Р                   |
| Galleria                                 | G                   |
| Reserved for Registrar Use               | X, F, EAB, GML, GFA |

Figure 15 - Campus Codes

- 13. In the *Status* field, enter the **appropriate campus code** (See Figure 16).
- 14. If you know the *schedule type* of the course you wish to add, enter the **Schedule Type** in the *Schedule Type* field and proceed to step 16 (See Figure 16).

| Course Section Information | ation | Section Enrollment Information | N | leeting Times and Instructor | r | Section Preferences | Delivery |  |
|----------------------------|-------|--------------------------------|---|------------------------------|---|---------------------|----------|--|
| COURSE SECTION INFORMATION |       |                                |   |                              |   |                     |          |  |
| Subject                    | ENG   | L ENGL-ENGLISH                 |   | Campus *                     | A | 13ennesaw Ca        | mpus     |  |
| Course Number              | 1101  |                                |   | Status *                     | A | Active              |          |  |
| Title                      | Com   | position I                     | 8 | Schedule Type *              | A | Lecture             |          |  |
| Section *                  | 07    |                                |   | Instructional Method         | L | 14                  |          |  |
| Cross List                 |       |                                |   | Integration Partner          |   |                     |          |  |

Figure 16 - Enter Schedule Type

- 15. If you do not know the schedule type of the course you wish to add, you may query for it by using the following steps:
  - a. Click the **search icon** in next to the *Schedule Type* field.
  - b. The search results will open and display the correct schedule type for the current course section (See Figure 17).
  - c. Click **OK** to select it (See Figure 17).

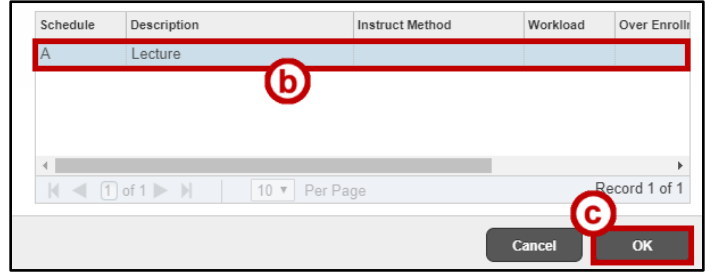

Figure 17 - Search Schedule Type

16. If you know the **instructional method** of the course you wish to add, enter it in the *Instructional Method* field and proceed to step 17.

| Course Section Information | tion Section Enrollment Information | Meeting Times and Instructor | Section Preference | s Deliver |
|----------------------------|-------------------------------------|------------------------------|--------------------|-----------|
| COURSE SECTION INFO        | DRMATION                            |                              |                    |           |
| Subject                    | ENGL ENGL-ENGLISH                   | Campus *                     | A Kennesav         | w Campus  |
| Course Number              | 1101                                | Status *                     | A Active           |           |
| Title                      | Composition I                       | Schedule Type *              | A Lecture          |           |
| Section *                  | 07                                  | Instructional Method         | Li L               |           |
| Cross List                 |                                     | Integration Partner          |                    |           |

Figure 18 - Enter Instructional Method

a. If you do not know the instructional method of the course you wish to add, consult the following table:

| Instructional Method Code         | Usage                                                                                                    |  |  |  |  |  |
|-----------------------------------|----------------------------------------------------------------------------------------------------|--|--|--|--|--|
| 'E' Entirely at a Distance        | Delivered 100% through distance education                                                                                                    |  |  |  |  |  |
|                                   | technology.                                                                                                    |  |  |  |  |  |
|                                   | No visits to campus or designated site are required.                                                                                                    |  |  |  |  |  |
| 'F' Fully Online                  | • More than <b>95%</b> of class session is delivered via distance                                                                                                    |  |  |  |  |  |
|                                   | education technology.                                                                                                    |  |  |  |  |  |
|                                   | <ul> <li>May require that students travel to campus or other<br/>designated site to attend an orientation, take exams, or</li> </ul>                                              |  |  |  |  |  |
|                                   | <ul> <li>May require that students travel to campus or other<br/>designated site to attend an orientation, take exams, or<br/>participate in other on site experience.</li> </ul> |  |  |  |  |  |
|                                   | participate in other on-site experience.                                                                                                    |  |  |  |  |  |
| 'H' Hybrid                        | Taught 50% online and 50% on campus                                                                                                    |  |  |  |  |  |
| 'H3' Hybrid – Effective Fall 2018 | 33% online instruction                                                                                                    |  |  |  |  |  |
| 'H6' Hybrid – Effective Fall 2018 | 66% online instruction                                                                                                    |  |  |  |  |  |
| 'L' Traditional                   | Face-to-face courses (previously T code)                                                                                                    |  |  |  |  |  |

Figure 19 - Instructional Method Codes

- b. Alternatively, you may query for the instructional method using the following steps:
  - i. Click the **search icon** in ext to the *Instructional Method* field.
  - ii. The search results will open and display available codes. Select the **appropriate code** (See Figure 20).
  - iii. Click **OK** (See Figure 20).

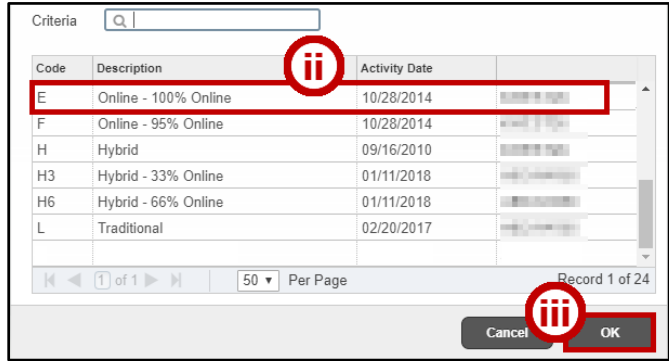

Figure 20 - Click OK

17. Navigate to the *Session* field.

18. Enter the **session** code.

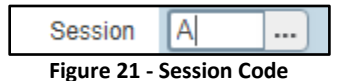

Note: Use the following table to determine the correct *session* code.

| Session Code                     | Usage                              |  |  |  |  |  |
|----------------------------------|------------------------------------|--|--|--|--|--|
| A – On campus, in assigned space | In an assigned room on campus      |  |  |  |  |  |
| B – Unassigned space             | For online courses. No room needed |  |  |  |  |  |
|                                  |                                    |  |  |  |  |  |

Figure 22 - Session Code Usage

19. If you are creating a Spring and/or Fall classes, in the *Part of Term* field, enter "1" for Spring and Fall classes, then proceed to step 20. If you are creating a Summer term course, proceed to step a belowb.i below.

| CLASS TYPE                     |   |  |  |  |  |
|--------------------------------|---|--|--|--|--|
| Traditional Class              |   |  |  |  |  |
| Part of Term                   | 1 |  |  |  |  |
| Figure 23 - Enter Part of Term |   |  |  |  |  |

a. Because Summer has multiple sessions, there are multiple part of term codes. If you do not know the *part of term* code of the Summer course you wish to add, consult the following table:

| Part of Term Code               | Definition                                  |
|---------------------------------|---------------------------------------------|
| 1 – Full Term                   | Normal 15 Week Semester – Fall / Spring     |
| TEN (10)-Week Session           | 10-Week Semester - Summer                   |
| 8 - Summer 8-Week Session       | 8-Week Session - Summer                     |
| 3 – Summer Four Week Session I  | 1 <sup>st</sup> Four Weeks Session – Summer |
| 4 – Summer Four Week Session II | 2 <sup>nd</sup> Four Weeks Session – Summer |
| 5 – May Session                 | May Session – Summer                        |
| 6A – Summer Six Week Session I  | 1 <sup>st</sup> Six Week Session – Summer   |
| 10 – Learning Community         | Learning Community – All Terms              |
| 7A – 7-Week Session I           | 7-Week Session I – Fall / Spring            |
| 7B – 7-Week Session II          | 7-Week Session II – Fall / Spring           |

Table 1 – Part of Term Codes

- b. Alternatively, you may query for it using the following steps:
  - i. Click the **search icon** hext to the *Part of Term* field.
  - ii. Select the appropriate **part of term** (See Figure 24).
  - iii. Click **OK** (See Figure 24).

| Part of Term | Description                 | Activity Date |
|--------------|-----------------------------|---------------|
| 1            | 10-Week Session             | 07/21/2017    |
| 10           | Learning Communities        | 07/21/2017    |
| 3            | Summer I Four-Week Session  | 07/07/2017    |
| 4            | Summer II Four-Week Session | 07/21/2017    |
| 5            | May Session                 | 07/07/2017    |
| 6A           | Summer I Six-Week Session   | 07/21/2017    |
| 7            | Study Abroad                | 07/07/2017    |
| 8            | Eight-Week Session          | 07/21/2017    |
| G04          | eCore - Summer              | 07/21/2017    |
| ING          | INGRESS Course              | 07/21/2017    |
|              | ► 10 ▼ Per Page             | Recont 10     |

Figure 24 - Query Part of Term

20. The beginning and end dates of the term appear automatically once the part of term code is entered.

21. Click the **Save** button located at the bottom-right of the screen. **Note**: Alternatively, you can use the function key **F10** to save your changes.

| × Schedule SSAS           | ECT 9.3.10 - GA 9.2 (STAGEBAN)   |                              | ADD                        | 🖺 RETRIEVE 🛛 🚔 REL  | ATED 🍀 TOOLS  |
|---------------------------|----------------------------------|------------------------------|----------------------------|---------------------|---------------|
| Term: 201708 CRN: 81      | Subject: ENGL Course: 1          | 101 Title: Compositi         | on I                       |                     | Start Over    |
| Course Section Informatio | n Section Enrollment Information | Meeting Times and Instructor | Section Preferences Delive | ry Technology       |               |
| COURSE SECTION INFOR      | MATION                           |                              |                            | 🗄 Insert 📮 Delete 🦷 | Copy 🏹 Filter |
| Subject E                 | ENGL ENGL-ENGLISH                | Campus * A                   | Kennesaw Campus            | Grade Mode          |               |
| Course Number 1           | 1101                             | Status * A                   | Active                     | Session             | A Or          |
| Title                     | Composition I                    | Schedule Type * A            | Lecture                    | Special Approval    |               |
| Section *                 | 07                               | Instructional Method         |                            | Duration            |               |
| Cross List                |                                  | Integration Partner          |                            |                     | Override Dura |
| 4                         |                                  |                              |                            |                     | •             |
| CLASS TYPE                |                                  |                              |                            | 🗄 Insert 📮 Delete 🦷 | Copy 🔍 Filter |
| Traditional Class         |                                  |                              |                            |                     |               |
| Part of Term              | 1 08/14/2017                     | 12/11/2017                   | 15                         |                     |               |
| <b>⊼ ⊻</b>                |                                  |                              |                            |                     | SAVE          |
| EDIT Record: 1/1          | SSBSECT.SSBSECT_INSM_CODE [1]    |                              |                            |                     | ellucian      |

Figure 25 - Save

22. The Saved Successfully message appears.

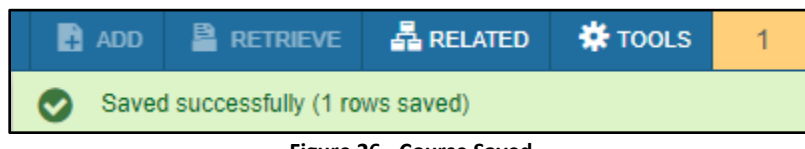

Figure 26 - Course Saved

23. The **Course Reference Number** (CRN) displays in the *header*.

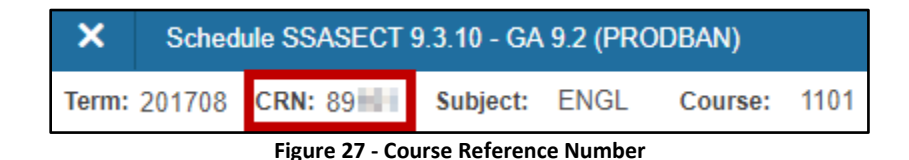

24. The course section has been created and saved.

#### **Configuring a Course Section**

The following sections demonstrate how to configure a section's enrollment, meeting times, and instructors.

#### Accessing the Couse Section Tabs

The course section *tabs* are located at the top of the page. You will use these tabs to input section settings. For more information on navigating SSASECT, see *Creating a Course Section*.

The following demonstrates how to access the Section Enrollment Information tab:

Note: the process is the same for each tab.

- 1. Navigate to the *course section* within SSASECT. For more information on how to access a course section, see *Accessing a Previously Created Section*.
- 2. Click Section Enrollment Information.

Section Enrollment Information **Course Section Information** Meeting Times and Instructor Section Preferences **Enrollment Details Reserved Seats** 

Figure 28 - Access Section Enrollment Information

3. The Section Enrollment Information tab loads.

| Course Section Informa | tion Section Enrollment In | formation Meeting Times a | and Instructor Section | Preferences [ | Delivery Technolo | gy       |        |          |
|------------------------|----------------------------|---------------------------|------------------------|---------------|-------------------|----------|--------|----------|
| Enrollment Details     | Reserved Seats             |                           |                        |               |                   |          |        |          |
| ENROLLMENT DETAILS     | \$                         |                           |                        |               | 🖶 Insert          | Delete   | 🖥 Сору | Ϋ Filter |
| Maximum *              | 0                          | Waitlist Maximum *        | 0                      |               | Projected *       | 0        |        |          |
| Actual                 | 0                          | Waitlist Actual           | 0                      |               | Prior             | 0        |        |          |
| Remaining              | 0                          | Waitlist Remaining        | 0                      |               |                   | Reserved |        |          |
|                        | Authorization Codes Activ  | ve for Section Generated  | Credit Hours 0.000     |               |                   |          |        |          |
| Census One             |                            |                           |                        |               |                   |          |        |          |
| Enrollment Count       | 0                          |                           | Freeze Date            | 10/07/2017    |                   |          |        |          |
| Census Two             |                            |                           |                        |               |                   |          |        |          |
| Enrollment Count       | 0                          |                           | Freeze Date            | 12/20/2017    |                   |          |        |          |
| Add Authorization Re   | gistration Dates           |                           |                        |               |                   |          |        |          |
| Calculated Section     | 08/14/2017                 | Add Authorization         |                        | Waitlist N    | otification       |          |        |          |
| Start Date             |                            | Start Date                |                        | En            | ding Date         |          |        |          |

Figure 29 - Section Enrollment Tab

#### **Configure Enrollment Details**

The following explains how to configure enrollment details for a course section:

1. From the *Section Enrollment Information* tab, enter the **maximum number** of students allowed in the class (See Figure 30).

**Note**: The maximum enrollment *must* be entered during schedule building in order for the system to find the appropriate room to book. Once a course section is assigned a room, the maximum enrollment may be reduced if needed.

2. Enter the **projected number** of students expected to enroll in the course in the *Projected* field (See Figure 30).

**Note:** The *waitlist maximum* will be populated by the Office of the Registrat after schedule building ends.

| Ŧ | ENROLLMENT DETAILS |      |                    |   |             |   |    |
|---|--------------------|------|--------------------|---|-------------|---|----|
| ſ | Maximum *          | 20 1 | Waitlist Maximum * | 0 | Projected * | 5 | 20 |
|   | Actual             | 0    | Waitlist Actual    | 0 | Prior       | 2 | 0  |
| L | Actual             | =1   |                    |   | 11101       | - |    |

Figure 30 - Enter Enrollment Details

3. Click the **Save** button located at the bottom right of the screen.

Note: Alternatively, you can use the function key F10 to save your changes.

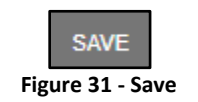

4. A message appears indicating your changes are saved.

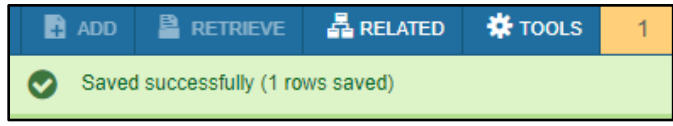

Figure 32 - Enrollment Configuration Saved

#### **Configure Meeting Times and Instructor**

The following explains how to add meeting times and how to add an instructor:

1. Click the Meeting Times and Instructor tab.

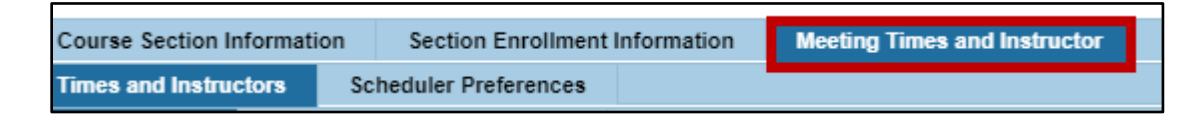

2. Navigate to the Meeting Type field. There are four meeting types; the appropriate type will depend on whether the course is lecture, online, hybrid, or has a breakout session. Consult the following table to determine the correct meeting type for your course (See Figure 33).

| Meeting Type Code | Description                                                             |  |  |  |  |
|-------------------|-------------------------------------------------------------------------|--|--|--|--|
| CLAS              | For lecture in a face-to-face setting                                   |  |  |  |  |
| ONLN              | For online sections                                                     |  |  |  |  |
| CLAS              | or a hybrid course that requires both a face-to-face setting and online |  |  |  |  |
| ONLN              | component                                                               |  |  |  |  |
| CLAS              | For a face-to-face class setting that also requires a breakout session  |  |  |  |  |
| BRKO              |                                                                         |  |  |  |  |

#### Figure 33 - Determine Meeting Type

- 3. Enter the meeting type code in the Meeting Type field (See Figure 34).
- 4. Press Tab on your keyboard. The Start and End Date fields will auto populate (See Figure 34).

| * SCHEDULE                         |              |              |              |            | -  |  |  |
|------------------------------------|--------------|--------------|--------------|------------|----|--|--|
| Meeting Time                       | Meeting Type | 3            | Start Date * | End Date * | 4) |  |  |
|                                    | CLAS         | $\mathbf{r}$ | 08/14/2017   | 12/11/2017 | Y  |  |  |
| Eigure 34 - Meeting Type and Dates |              |              |              |            |    |  |  |

Figure 34 - Meeting Type and Dates

5. Click the checkboxes to select the days of the week the section will meet (See Figure 35). Note: Online courses do not have meeting days.

6. Enter the **start and end times** of each session (See Figure 35).

Note: The start and end times must be entered in 24-hour format. For a conversion chart, see the Time Conversion Chart at the end of this document.

|          |         |           |          |          |          |        | 🛨 Insert   | Delete   | 🖥 Сору   | Ϋ Filter |
|----------|---------|-----------|----------|----------|----------|--------|------------|----------|----------|----------|
| Monday   | Tuesday | Wednesday | Thursday | Friday 5 | Saturday | Sunday | Start Time |          | End Time |          |
| <b>V</b> |         | <u>~</u>  |          |          |          |        | 0800       | <u> </u> | 0850     |          |

Figure 35 – Select Meeting Days and Session Times

Note: If you are creating a hybrid course section, there are additional configurations to make. Proceed to Creating Hybrid Course Section Meeting Times.

7. Click the Meeting Location and Credits tab (See Figure 36).

a. If the section is *online*, locate the *Hours per Week* field. Enter **0.00** in the field (See Figure 36). **Note:** Only enter 0.00 for online courses. Other courses will automatically calculate using the start and end times you entered previously.

b. If the section is to be *crosslisted* with another section, navigate to the *Override Indicator field* and enter "**O**" (See Figure 36).

| Meeting Dates    | Meeting | Location and C | credits |                 |                  |                    |
|------------------|---------|----------------|---------|-----------------|------------------|--------------------|
| SCHEDULE         |         |                |         |                 |                  |                    |
| Automatic Schedu | ler     | Building       | Room    | Schedule Type * | Hours per Week * | Override Indicator |
|                  |         |                |         | a 🧃             | 0.00             | D D                |

Figure 36 - Override for Crosslisted Sections

8. Click the **Save** button located at the bottom right of the screen.

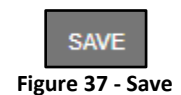

#### **Creating Hybrid Course Section Meeting Times**

If you are creating a hybrid course section, it will have two meeting types: in-person (CLAS) and online (ONLN). The following explains how to add the secondary ONLN meeting type once the CLAS meeting type has been configured:

**Note:** For instructions on initially configuring meeting type, see *Configure Meeting Times and Instructor*.

- 1. Following steps 1-6 in *Configure Meeting Times and Instructor* above, create a **row** for the *CLAS* meeting type. Select meeting dates and session start and end times that the hybrid class will meet inperson.
- 2. Then, click the **Insert icon** located at the top right corner or the page (See Figure 38).
- 3. Enter the meeting type code **ONLN** in the *Meeting Type* field (See Figure 38).
- 4. Press Tab on your keyboard. The Start and End Date fields will auto populate (See Figure 38).

| Meeting Dates | Meeting Location and Cre | dits         | 6            |          |              |            |
|---------------|--------------------------|--------------|--------------|----------|--------------|------------|
| SCHEDULE      |                          |              | Ľ            | 🕄 Insert | Delete 🖪 Cop | y 🏹 Filter |
| Meeting Time  | Meeting Type             | Start Date * | End Date *   | Monday   | Tuesday      | Wednesday  |
| W6            | CLAS                     | 08/14/2017   | 12/11/2017   |          |              | ~          |
|               | ONLN 3                   | 08/14/2017   | 12/11/2017 4 |          |              |            |

Figure 38 - Add ONLN Meeting Type

5. Click the **Save** button located at the bottom right of the screen.

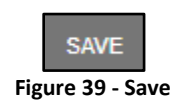

6. You are taken to the *Meeting Location and Credits* tab. The *Hours per Week* field is automatically selected. Enter the **same number** that appears in the row above.

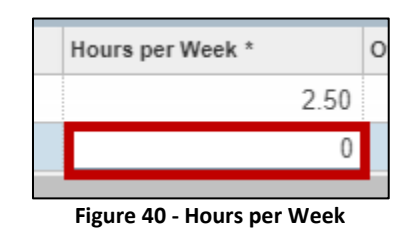

7. Click the **Save** button.

#### **Configuring In-Person Final Exams for Hybrid and Online Course Sections**

If a face-to-face final exam is required for a hybrid or online course section, complete the following after configuring the section *meeting type*:

1. Select the Section Preferences tab.

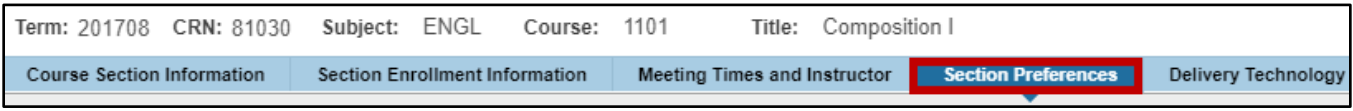

Figure 41 - Section Preferences

- 2. Navigate to the Room Attribute Preferences section.
- 3. In the Code field, enter OCFE (See Figure 42).
- 4. Enter **1** in the *Preference Number* field (See Figure 42).

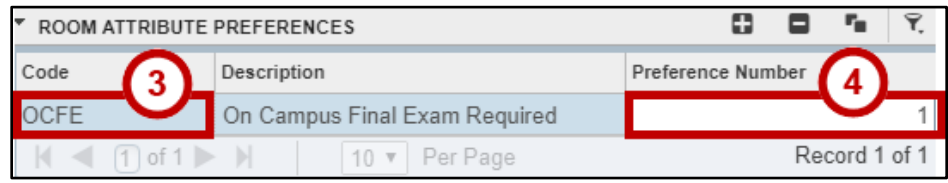

Figure 42 - Configure Room Attributes Code

5. Click the **Save** button located at the bottom right of the screen.

#### Add an Instructor to a Course Section

The following demonstrates how to assign an instructor to a course section:

- 1. From the course section schedule page, start at the Meeting Times and Instructor tab (See Figure 43).
- 2. Select Times and Instructors (See Figure 43).
- 3. Then, click the Meeting Dates tab (See Figure 43).
- 4. Locate the Instructor section at the bottom of the page (See Figure 43).

| Course Section Inform        | nation Section E                            | nrollment Information | Meeting Times and Ir | structor    | Section Preferences | Delivery Technolog | У        |           |               |
|------------------------------|---------------------------------------------|-----------------------|----------------------|-------------|---------------------|--------------------|----------|-----------|---------------|
| Times and Instructors        | nes and Instructors (2) heduler Preferences |                       |                      |             |                     |                    |          |           |               |
| Meeting Dates M              | leeting Location and                        | Credits               |                      | U.          |                     |                    |          |           |               |
| <ul> <li>schedule</li> </ul> |                                             |                       |                      |             |                     |                    | 🛨 Insert | Delete    | Copy Ϋ Filter |
| Meeting Time                 | Meeting Type                                | Start Date *          | End Date *           | Monday      | Tuesday             | Wednesday          | Thursday | Friday    | Saturday      |
|                              | CLAS                                        | 08/14/2017            | 12/11/2017           |             |                     | ~                  |          |           |               |
|                              | ONLN                                        | 08/14/2017            | 12/11/2017           |             |                     |                    |          |           |               |
| •                            |                                             |                       |                      |             |                     |                    |          |           | ۱.            |
| ◀ 1 of 1 ►                   | M 10 T                                      | Per Page              |                      |             |                     |                    |          |           | Record 2 of 2 |
| ' INSTRUCTOR                 |                                             |                       |                      |             |                     |                    | 🛨 Insert | Delete    | Copy 🖁 Filter |
| Session Indicator *          | ID                                          | Name                  | Instruction          | al Workload | Percent             | of Responsibility  | Primary  | Indicator | Override Indi |
| 01                           |                                             |                       |                      |             |                     |                    |          |           |               |
| 4                            |                                             |                       |                      |             |                     |                    |          |           | ۱.            |
| 🔰 🛋 📋 of 1 🕨                 | 10 🔻                                        | Per Page              |                      |             |                     |                    |          |           | Record 1 of 1 |

Figure 43 - Access Instructor Block

5. In the *ID* field, enter the instructor's **KSU ID number**.

**Note**: If the instructor is undecided, you can leave this field blank. The catalogue will list the class as taught by *Staff*.

| INSTRUCTOR          |     |        |                        |                           |     |
|---------------------|-----|--------|------------------------|---------------------------|-----|
| Session Indicator * | ID  | Name   | Instructional Workload | Percent of Responsibility |     |
| 01                  | 000 | Smith, | 0.000                  |                           | 100 |

Figure 44 - Enter Instructor KSU ID

- 6. If you need to look up an instructor's KSU ID, perform the following steps:
  - a. Click the **search icon** in next to the *Instructor* field.
  - b. The *Faculty/Advisor Query* page loads.
  - c. Enter the Term (See Figure 45).
  - d. Click Go (See Figure 45).

|                            | Term:       | 201708 |   | Faculty:       | ~ | Go |
|----------------------------|-------------|--------|---|----------------|---|----|
| Advisor: Category:         | Advisor:    |        | C | Category:      |   |    |
| Staff Type: Contract Type: | Staff Type: |        |   | Contract Type: |   | )  |

Figure 45 - Select Term

e. Enter the **Last Name** of the instructor (See Figure 46). **Note:** Names must be properly capitalized to return results.

f. Click **Go** (See Figure 46).

| FACULTY/ADV  | ISOR QUERY      |                        |            |   | 🚼 Insert    | Delete | 📲 Сору    | 👻 Filter |
|--------------|-----------------|------------------------|------------|---|-------------|--------|-----------|----------|
| Basic Filter | Advanced Filter |                        |            |   |             |        |           | Θ        |
| ID           | •               | Last Name (C)<br>Smith | First Name | • | Middle Name |        | •         |          |
| College      | •               | Add Another Field •    |            |   |             |        |           | Ð        |
|              |                 |                        |            |   |             | (      | Clear All | Go       |

Figure 46 - Search by Last Name

- g. The query results load.
- h. Click within a row to select an instructor (See Figure 47).
- i. Click select to return the information to the SSASECT Instructor field (See Figure 47).

| FACULTY/ADVIS                                                                                                    | OR QUERY            |                  |            |             | 1        | 🗄 Insert 🛛 🖬 | Delete 🖣 | Copy        | 7, Filter |
|----------------------------------------------------------------------------------------------------|---------------------|------------------|------------|-------------|----------|--------------|----------|-------------|-----------|
| Active filters:                                                                                                    | Last Name : Smith O | <u>Clear All</u> |            |             |          |              |          | Filter Agai |           |
| ID                                                                                                    | Last Name           | 6                | First Name | Middle Name | Faculty  | Advisor      | Coll     | Departmer   | nt        |
|                                                                                                    | Smith               |                  |            |             | <b>~</b> | <b>V</b>     |          |             |           |
| 100 B                                                                                                    | Smith               |                  |            |             | ~        | ~            |          |             |           |
|                                                                                                    | Smith               |                  |            |             | ~        | ~            |          |             |           |
| - And the lot of the lot of the l | Smith               |                  |            |             | ~        | ~            |          |             |           |
| Sec. Sec.                                                                                                    | Smith               |                  |            |             | ~        | ~            |          |             | (i)       |
| <b>X Y</b>                                                                                                    |                     |                  |            |             |          |              |          | CANCEL      | SELECT    |

Figure 47 - Select an Instructor

6. The instructor is added to the section.

**Note**: Only check the *Override Indicator* checkbox if Banner displays a warning message in the Status Bar that a conflict has occurred, and you want to override the conflict.

| INSTRUCTOR          |            |        |                        |                           |                   |                    |
|---------------------|------------|--------|------------------------|---------------------------|-------------------|--------------------|
| Session Indicator * | ID         | Name   | Instructional Workload | Percent of Responsibility | Primary Indicator | Override Indicator |
| 01                  | 000 000    | Smith, | 0.000                  | 100                       |                   |                    |
| ◀ 1 of 1 ►          | 10 V Per F | Page   |                        |                           |                   |                    |

Figure 48 - Override Indicator

7. Click the Save button or use function key F10.

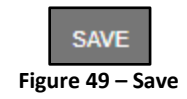

8. Once an instructor has been assigned to the course section, the course section creation process is complete. To add another section, click the **Start Over button** or use function key **F5**.

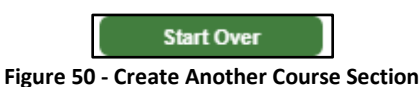

#### Add Multiple Instructors to a Course Section

The following demonstrates how to assign two or more instructors to a single course section:

- 1. Follow steps 1-7 from *Add an Instructor to a Course Section* above to add the first instructor to the section.
- 2. Double-click the *Percent of Responsibility* **field**, then enter the percentage of the section the instructor is responsible for (See Figure 51).

**Note:** The totals in the *Percent of Responsibility* column must be divided among instructors <u>to add up to 100%</u>. In this example, the primary instructor has 34% of responsibility for the course.

3. Navigate to the *Percent of Session* column to the right and enter the **same number** as step 2 above (See Figure 51).

| ▼ INSTRUCTOR        |            |               |                        |    |         |       |              |                   |                    |      | 🗄 Insert       | Filter |
|---------------------|------------|---------------|------------------------|----|---------|-------|--------------|-------------------|--------------------|------|----------------|--------|
| Session Indicator * | ID         | Name          | Instructional Workload | 1  | Percent | of Re | sponsibility | Primary Indicator | Override Indicator | Perc | ent of Session |        |
| 01                  | 000        | Second Second | 0.00                   | 00 |         | 2     | 34           |                   |                    | 3    |                | 34     |
| 🔰 🛋 📋 of 1          | 💌 Per Page |               |                        |    |         |       |              |                   |                    |      |                | of 1   |

Figure 51 - Percent of Responsibility and Percent of Session

4. Click the Save button or use function key F10.

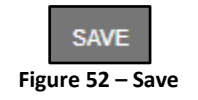

5. Click the **Insert** button or use function key **F6**.

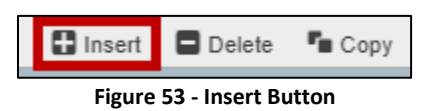

- 6. Follow steps 1-7 from *Add an Instructor to a Course Section* above to add instructors.
- 7. Once the instructors are added, configure the **Percent of Responsibility** and **Percent of Session** columns so that each instructor's total contribution sums to 100%. In this example, the primary instructor has 34% responsibility for the course, while the two secondary instructors have 33% each.

| * INSTRUCTOR        |              |                   |                        |                           |                   |                    | 🕃 Insert 🛛 🖸 Dele <sup>-</sup> ilter |
|---------------------|--------------|-------------------|------------------------|---------------------------|-------------------|--------------------|--------------------------------------|
| Session Indicator * | ID           | Name              | Instructional Workload | Percent of Responsibility | Primary Indicator | Override Indicator | Percent of Session                   |
| 01                  |              | State Appropriate | 0.000                  | 34                        |                   |                    | 34                                   |
| 01                  | 1001.000-000 | Name Sectors,     | 0.000                  | 33                        |                   | ~                  | 33                                   |
| 01                  | and a second | 1. June 1.        | 0.000                  | 33                        |                   | ~                  | 33                                   |
| 14 🛋 🚺 of 1 🕽       | 10 Y Per l   | Page              |                        |                           |                   |                    | of 3                                 |

Figure 54 - Additional Instructors Added

8. Once instructors have been assigned to the course section, the course section creation process is complete. To add another section, click the **Start Over button** or use function key **F5**.

#### **Adding a Section Comment**

A section comment is text that will appear in the Schedule of Credit Courses under the course as it is listed. To add a section comment you must either know the term and the CRN, or just have created the course section using the SSASECT page.

- 1. Open the course Schedule Page.
- 2. Click on the **Related** tab located in the *top right corner* of the page (See Figure 55).
- 3. Select Course Section Comments (SSATEXT) (See Figure 55).

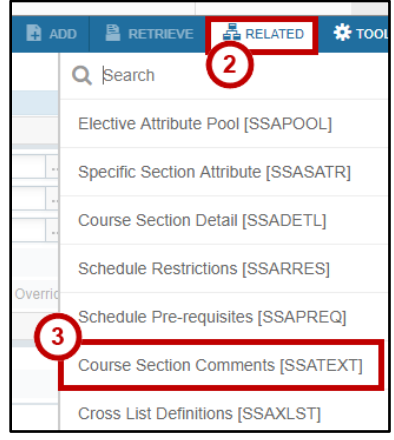

Figure 55 - Access Course Section Comments

- 4. The *Section Comment* page loads. Verify the course CRN (See Figure 56).
- 5. Click Go (See Figure 56)

| × | Section Comr | ment SSATEXT 9.3 ( | (STAGEBAI | N) |  |   | 4  | * |
|---|--------------|--------------------|-----------|----|--|---|----|---|
|   | Term: '      | * 201708           |           |    |  | 5 | Go |   |
|   | CRN:         | 81                 |           |    |  | అ |    |   |
|   | Subject:     | ENGL               | (4        | )  |  |   |    |   |
|   | Course:      | 1101               |           |    |  |   |    |   |
|   |              |                    | _         |    |  |   |    |   |

Figure 56 - Click Go

- 6. The *Section Text* fields appear. Using these fields, you can create Course Highlights for the section. This information can be about what students may expect from taking the course, or any other pertinent information (See Figure 60).
  - a. Section Text: Enter a brief message regarding the course (See Figure 60).
  - b. Section Long Text: Enter a more robust message describing the course (See Figure 60).

**Note**: Do not enter course prerequisite information in the section fields. It is recommended that text be typed in a word processor and spell checked prior to entry on this page.

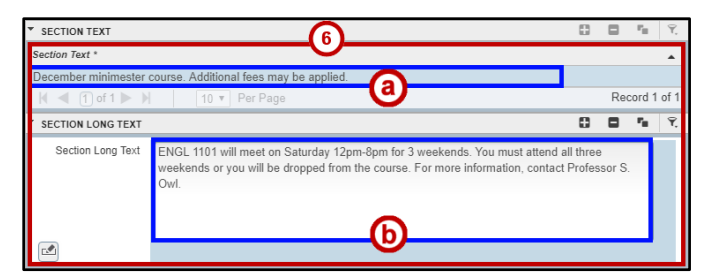

Figure 57 - Enter Course Highlights

7. Click the Save button or use function key F10.

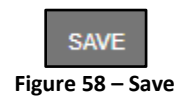

#### **Cross-Listed Courses**

Any two or more courses that are taught in the same room at the same time and have identical meeting patterns should be cross-listed in Banner.

When cross-listed sections are identified, schedule builders shall notify the Registrar's Office of the cross-listed sections. The Registrar's Office will then set up an *identifier* to cross-list the sections.

Once the cross listed sections are set up, the identifier will appear on the course section in the Schedule (SSASECT) page in the **Cross List** field.

| COURSE SECTION INFO | RMATION                   |
|---------------------|---------------------------|
| Subject             | SOCI SOCI-SOCIOLOGY       |
| Course Number       | 1101                      |
| Title               | Introduction to Sociology |
| Section *           | 15                        |
| Cross List          | 01                        |
|                     |                           |

Figure 59 - Cross-Listed Course Identifier

**Note:** When adjusting the maximum seat limits in a crosslisted grouping, it is <u>important to notify the</u> <u>Registrar's Office</u> to increase the cross-list seat maximum. If the seat maximum is not adjusted, students will receive a "Closed Section –X" error when attempting to register.

#### **Editing a Section**

During the schedule building phase, you can make changes to a section after it has been created and saved. The following demonstrates how to cancel a section, change the part of term, change the instructor, and finally how to adjust the meeting pattern of a section:

Note: Once the schedule building phase ends, you will no longer be able to make changes to a section.

#### **Accessing a Previously Created Section**

If you know the course CRN and term, you can access the section as demonstrated below:

- 1. From the SSASECT page, enter the **term** in the *Term* field (See Figure 60).
- 2. Enter the course's **CRN** in the *CRN* field (See Figure 60).
- 3. Click the **Go** button to retrieve the course section (See Figure 60).

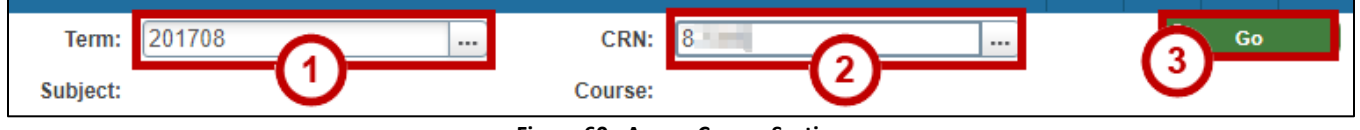

Figure 60 - Access Course Section

4. The section loads.

#### Search for a Previously Created Section

If you do not know a course CRN, you may search for it using the following steps:

- 1. From SSASECT, enter the **term code** in the *Term* field (See Figure 61).
- 2. Click the **search icon** mext to the *CRN field* (See Figure 61).

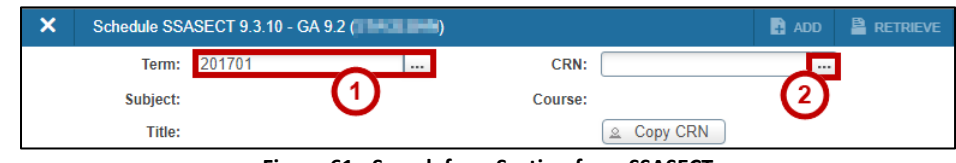

Figure 61 - Search for a Section from SSASECT

- 3. The Schedule Section Query page loads (See Figure 62).
  - a. Enter the **Term** in the *term field* (See Figure 62).
  - b. Click the Add Another Field button (See Figure 62).
  - c. Select the **Subject** to search for. In this example, we will search for *ENGL* (See Figure 62).
  - d. Click the Add Another Field button again (See Figure 62).
  - e. Select the **course** to search for. In this example, we will search for *1101*(See Figure 62).
  - f. Click **Go** to execute the query (See Figure 62).

| ×           | Schedule Section Query SSASI | ECQ 9.3 (STAGEBAN) |     |                   | 🖬 ADD      | RETRIEVE        | 🖧 RELATED       | 🗱 TOOLS | 1        |  |  |  |
|-------------|------------------------------|--------------------|-----|-------------------|------------|-----------------|-----------------|---------|----------|--|--|--|
| ▼ SCH       | EDULE SECTION QUERY          |                    |     |                   |            | 0               | Insert 🗖 Delete | 📲 Сору  | 👻 Filter |  |  |  |
| Basi        | ic Filter Advanced Filter    |                    |     | 3                 |            |                 |                 |         | 0        |  |  |  |
| Tern<br>201 | n <b>a</b> •                 | Part of Term       | •   | Registration From | •          | Registration To |                 | •       |          |  |  |  |
|             | •                            | Subject C          | ••• | Course (2)        | <b>_</b> ° | Add Another F   |                 |         | Ð        |  |  |  |
|             | Clear All Go                 |                    |     |                   |            |                 |                 |         |          |  |  |  |

Figure 62 - Schedule Section Query Page

- 4. A list of sections for the term and course selected will be displayed (See Figure 63).
- 5. Use the **navigation arrows** to browse all sections (See Figure 63).
- 6. Navigate to the *course* you wish to select. Note the course's corresponding **Section** number (See Figure 63).

**Note**: The **Select** button at the bottom right corner of the screen does not auto-fill the *Section* field in SSASECT. You will need to input this manually.

| Active filters:                                       | Term: 201708 🖕 | Subject: ENGL     | Course: 1101    | • <u>Clear All</u> | (4)            |         |        |         |                | Filt   |
|-------------------------------------------------------|----------------|-------------------|-----------------|--------------------|----------------|---------|--------|---------|----------------|--------|
| Term                                                  | Part of Term   | Registration From | Registration To | CRN                | Block Schedule | Subject | Course | Section | Section Status | Campus |
| 201708                                                | 1              |                   |                 | 88387              |                | ENGL    | 1101   | 179     | A              | А      |
| 201708                                                | 1              |                   |                 | 81199              |                | ENGL    | 1101   | 18      | A              | A      |
| 201708                                                | 1              |                   |                 | 88421              |                | ENGL    | 1101   | 180     | A              | A      |
| 201708                                                | 1              |                   |                 | 88639              |                | ENGL    | 1101   | 181 6   |                | A      |
| 201708                                                | 1              |                   |                 | 88835              |                | ENGL    | 1101   | 182     | А              | A      |
| 201708                                                | 1              |                   |                 | 81200              |                | ENGL    | 1101   | 19      | С              | A      |
| 201708                                                | 1              |                   |                 | 81201              |                | ENGL    | 1101   | 20      | A              | A      |
| 201708                                                | 1              |                   |                 | 81203              |                | ENGL    | 1101   | 22      | A              | A      |
| 201708                                                | 1              |                   |                 | 81204              |                | ENGL    | 1101   | 23      | A              | A      |
| 201708                                                | 1              |                   |                 | 81205              |                | ENGL    | 1101   | 24      | А              | A      |
| . ∢<br>  <b>K                                    </b> | 2 5 5          | 0 ▼ Per Page      | +               | •                  |                |         |        |         |                | Record |

Figure 63 - View Sections

12. Click the **exit button** at the top left corner of the screen to return to SSASECT.

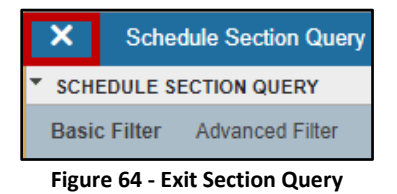

#### **Cancelling a Section**

Cancelling a section requires removing the instructor, meeting patterns and enrollment.

- 1. From the course section schedule page, navigate to the *Meeting Times and Instructor* tab.
- 2. Locate the *Instructor* section. Click a **row** to select it (See Figure 65).
- 3. Using the **Delete** button, remove the instructor line (See Figure 65).

| INSTRUCTOR                      |    |      | ~ |                        |                           |  | 2 Delete     | Га Сору | ¥, Filter |  |
|---------------------------------|----|------|---|------------------------|---------------------------|--|--------------|---------|-----------|--|
| Session Indicator *             | ID | Name | 2 | Instructional Workload | Percent of Responsibility |  | mary Indicat | or      | Override  |  |
| 01 000 Line Land L. 0.000 100 🔽 |    |      |   |                        |                           |  |              |         |           |  |
|                                 |    |      |   |                        |                           |  |              |         |           |  |

**Note**: The keyboard shortcut **Shift+F6** can be substituted for clicking the Delete button in all of the following steps. You <u>must</u> save your changes by pressing **F10** after each step.

- 4. Go to the *Schedule* section. Repeat the process in steps 2 through 3 above to remove all rows in this section.
- 5. Go to the Section Enrollment Information tab (See Figure 66).
- 6. Click the **Enrollment Details** tab (See Figure 66).
- 7. Enter **0** in the *Maximum*, *Waitlist Maximum*, and *Projected* fields (See Figure 66).

| Cours  | e Section Information | Section Enrollment Info | mation Meeting Time | es and Instructor | Section Prefere         | nces Delivery Tecl | hnology |       |
|--------|-----------------------|-------------------------|---------------------|-------------------|-------------------------|--------------------|---------|-------|
| Enroll | Iment Details Reser   | ved Seats               | (5)                 |                   |                         |                    |         |       |
| 6      | LIMENT DETAILS        |                         | 0                   |                   | $\overline{\mathbf{a}}$ | 🖶 Insert           | Delete  | Te Co |
| $\sim$ | Maximum *             | 0                       | Waitlist Maximum *  | 0                 |                         | Projected *        | 0       |       |
|        | Actual                | 26                      | Waitlist Actual     | 0                 |                         | Prior              | 0       |       |

Figure 66 - Zero Out Enrollment

- 8. Navigate to the *Course Section Information* tab (See Figure 67).
- 9. Enter **C** in the *Status* field. (See Figure 67).

| Course Section Informa | tionection Enrollment Information | Meeting Times and Instructor | Section Preferences | Delivery |
|------------------------|-----------------------------------|------------------------------|---------------------|----------|
| COURSE SECTION INF     | ORMA                              |                              |                     |          |
| Subject                | ENGL ENGL-ENGLISH                 | Campus * A                   | 9 Kennesaw Ca       | ampus    |
| Course Number          | 1101                              | Status * C                   | Cancelled           |          |
| Title                  | Composition I                     | Schedule Type * A            | Lecture             |          |

Figure 67 - Cancel Course Section

10. Click the **Save** button to save your changes.

#### Changing the Part of Term

Changing the part of term requires the Instructor and Meeting Patterns to be removed.

- 1. Navigate to the *Meeting Times and Instructor* tab.
- 2. Locate the *Instructor* section. Click a **row** to select it (See Figure 68).
- 3. Using the **Delete** button, remove the instructor line (See Figure 68).

| INSTRUCTOR          |     |                 |       |                        |                           | 0   | Delete 🖥 Copy     | ₹, Filter |
|---------------------|-----|-----------------|-------|------------------------|---------------------------|-----|-------------------|-----------|
| Session Indicator * | ID  | Name 2          | 2)    | Instructional Workload | Percent of Responsibility | C   | Primary Indicator | Overr     |
| 01                  | 000 | Johnson, Billio | 18. J | 0.000                  |                           | 100 | <b>⊻</b>          |           |
| 4                   |     |                 |       |                        |                           |     |                   | •         |

Figure 68 - Remove Instructor

- 4. Go to the *Schedule* section. Repeat the process in steps 2 through 3 above to remove all rows in this section.
- 5. Under the *Course Section Information* tab, change the **Part of Term**.

| CLASS TYPE                      |  |  |  |  |  |  |  |  |  |  |
|---------------------------------|--|--|--|--|--|--|--|--|--|--|
| Traditional Class               |  |  |  |  |  |  |  |  |  |  |
| Part of Term 1                  |  |  |  |  |  |  |  |  |  |  |
| Figure 69 - Change Part of Term |  |  |  |  |  |  |  |  |  |  |

- 6. Click the **Save** button to save your changes.
- 7. Return to the **Meeting Times and Instructor** tab (See Figure 70).
- 8. Reenter the **Meeting Patterns** and the **Instructor Information** (See Figure 70).

| Course Section Inf          | forma | ation Section E      | nrollment Information                 | Meeting  | limes and Ins     | tructor Sec | tion Pref  | erences | Delivery Technolog | gy       |        |              |           |
|-----------------------------|-------|----------------------|---------------------------------------|----------|-------------------|-------------|------------|---------|--------------------|----------|--------|--------------|-----------|
| Times and Instruct          | tors  | Scheduler Prefe      | erences                               |          |                   | -0          |            |         |                    |          |        |              |           |
| Meeting Dates               | Me    | eting Location and C | Credits                               |          |                   |             |            |         |                    |          |        |              |           |
| SCHEDULE                    |       |                      |                                       | <u>_</u> |                   |             |            |         | :                  | Insert   | 🗖 Dele | ete 🌆 Copy   | Ϋ Filter  |
| Meeting Time                | N     | Meeting Type         | Start Date *                          | End Date | *                 | Monday      | Tuesda     | y N     | Wednesday          | Thursd   | ay     | Friday       | Saturday  |
|                             | ) (   | CLAS                 | 01/09/2017                            | 05/08/20 | 17                | ✓           | Ľ          |         | <b>V</b>           | [        |        | ✓            | Ľ         |
| 4                           |       |                      |                                       |          |                   |             |            |         |                    |          |        |              | Þ         |
| 🔰 🛋 📋 of 1 🕽                | ▶ )   | 10 🔻                 | Per Page                              |          |                   |             |            |         |                    |          |        | Reco         | rd 1 of 1 |
| INSTRUCTOR                  |       |                      |                                       |          |                   |             |            |         | 6                  | 🖬 Insert | Dele   | ete 📲 Copy   | 👻 Filter  |
| Session Indicator * ID Name |       |                      | Instructional Workload Percent of Res |          | of Responsibility | P           | rimary Inc | licator | Override           |          |        |              |           |
| 01                          |       | 0000                 | National Cambrid                      |          |                   |             | 0.000      |         |                    | 100      |        | $\checkmark$ |           |

Figure 70 - Reenter Meeting Patterns and Instructor Information

9. Click the **Save** button to save your changes.

#### Changing the Instructor of Record

The following explains how to replace the instructor of a course section:

- 1. Navigate to the Meeting Times and Instructor tab.
- 2. Locate the *Instructor* section. From here, you can replace an instructor or add a second instructor.
- 3. To replace the instructor, click a **row** to select it (See Figure 71).
  - a. Click the **Delete** button to remove the instructor line (See Figure 71).
  - b. Click Insert to enter a new row and add a new instructor to the section (See Figure 71).

| INSTRUCTOR                       |   |     |          |   |                        |     |                      | Delete Copy       | ¥, Filter |  |
|----------------------------------|---|-----|----------|---|------------------------|-----|----------------------|-------------------|-----------|--|
| Session Indicator *              |   | ID  | Name     | 3 | Instructional Workload | P   | Percent of Responsit | Primary Indicator | Overr     |  |
| 01                               | _ | 000 | Johnson, |   | 0.                     | 000 | 100                  | ✓                 |           |  |
| Figure 71 - Add a New Instructor |   |     |          |   |                        |     |                      |                   |           |  |

**Note**: For more information on assigning an instructor to a section, see *Add an Instructor to a Course Section* above.

- 4. To add a second instructor, click the **Insert** button.
- 5. With the new row, enter the instructor's KSU ID number.
- 6. Click the **Save** button to save your changes.

#### **Changing the Meeting Pattern**

- 1. Navigate to the *Meeting Times and Instructor* tab (See Figure 72).
- 2. Locate the *Schedule* block. Select the new **meeting pattern** (See Figure 72).

Note: For more information on configuring meeting patterns, see Configure Meeting Times and Instructor.

| Course Section In | nformation | Section Enrollment    | t Information | Meeting Times and Instructor Section Preference |        |         |  |  |  |  |
|-------------------|------------|-----------------------|---------------|-------------------------------------------------|--------|---------|--|--|--|--|
| Times and Instruc | ctors 🛛    | Scheduler Preferences |               |                                                 | -0     |         |  |  |  |  |
| Meeting Dates     | Meeting    | Location and Credits  |               |                                                 |        |         |  |  |  |  |
| SCHEDULE          |            |                       |               | 0                                               |        |         |  |  |  |  |
| Meeting Time      | Meetin     | ng Type Start (       | Date *        | End Date *                                      | Monday | Tuesday |  |  |  |  |
|                   | CLAS       | S 01/09               | 9/2017        | 05/08/2017                                      |        |         |  |  |  |  |
|                   |            |                       |               |                                                 |        |         |  |  |  |  |

Figure 72 - Configure New Meeting Pattern

3. Click the **Save** button to save your changes.

**Note**: If a room is not available for the new meeting pattern, an error message will display. If this occurs, contact the Registrar's Office for further assistance.

## Waitlisting

When a course is full, students can sign up for the course waitlist to automatically be notified if a seat opens. This section reviews waitlist policies and procedures, as well as how to view waitlists in Banner.

The following guidelines apply to waitlists:

- Waitlisted sections are available during registration;
- When a seat is offered to a student on the waitlist, they have 18 hours to register;
- All waitlists expire at the end of registration.

Students can see waitlists when searching for courses in OwlExpress. When a waitlisted course appears *open*, all open seats in the section are full. Students on the waitlist will be offered available seats as they become available.

| 🕢 OI              | PEN   | ENGL 1101/06 - Composition I |          |          |                    |                      |                   |                          |  |  |
|-------------------|-------|------------------------------|----------|----------|--------------------|----------------------|-------------------|--------------------------|--|--|
| CRN Credit<br>Hrs |       | Part/Term                    | Capacity | Enrolled | Seats<br>Available | Waitlist<br>Capacity | Waitlist<br>Count | Waitlist<br>Availability |  |  |
| 83                | 3.000 | Full Term                    | 25       | 25       | 0                  | 5                    | 0                 | 0                        |  |  |

Figure 73 - Waitlist Open

If the waitlist is *closed*, students are encouraged to keep checking the schedule of classes for the waitlist to open or register for another section.

| CLOSED ENGL 1101/04 - Composition I |               |           |          |          |                    |                      |                   |                          |
|-------------------------------------|---------------|-----------|----------|----------|--------------------|----------------------|-------------------|--------------------------|
| CRN                                 | Credit<br>Hrs | Part/Term | Capacity | Enrolled | Seats<br>Available | Waitlist<br>Capacity | Waitlist<br>Count | Waitlist<br>Availability |
| 83                                  | 3.000         | Full Term | 26       |          |                    | 50                   | 50                | 0                        |

Figure 74 - Waitlist Closed

#### Waitlists and Registration

Students must meet all prerequisite, co-requisite, and registration requirements to be eligible to waitlist. Note that time conflicts and repeat limits are not checked when waitlisting for a course.

Students can be waitlisted for multiple sections of the same course.

For courses with co-requisites, it is important the student register for both courses simultaneously to avoid pre-requisite and co-requisite registration errors.

Do not process a *closed course override* for a waitlisted course. The override compromises the waitlist integrity. For more information, see *Waitlists and Closed Course Overrides*.

#### **Removal from a Waitlist**

A student will be dropped from a waitlist if any of the following conditions are met:

- The student removes themselves from the waitlist;
- The student does not register before their waitlist registration expiration (18 hours from the emailed notification);
- The waitlist expires. All waitlists expire at the end of registration.
- The student's registration is cancelled for nonpayment.

#### Waitlists and Closed Course Overrides

Closed course overrides should never be used on a waitlisted course because it compromises the waitlist functionality.

**Example:** A seat is currently being offered to a student on the waitlist and another student receives a closed course override. When the student with the override registers for the seat, the student being offered the seat from the waitlist will not be able to register because that seat has been taken by the student receiving the override.

**Note**: Waitlisted courses may be reset to zero if the department does not want to waitlist the course any longer. The students already on the waitlist will remain in queue.

#### **Viewing Waitlisted Students by Section**

Academic departments may view the list of students and their priority on the waitlists, as well as view students who are being offered a seat on the waitlist.

#### The Waitlist Priority Management Page

The Waitlist Priority Management page (SFAWLPR) in Banner will display the list of students who are in the waitlist queue for a course section. The following demonstrates how to use SFAWLPR:

- 1. From the SFAWLPR page, enter the Term (See Figure 75).
- 2. Enter the **CRN** (See Figure 75).
- 3. Click **Go** (or use Alt-PGDN) to view the list of students on the waitlist (See Figure 75).

| × | Waitlist Priori | ty Management SFAWLPR | 9.3.7       |         |       | ADD | RETRIEVE | 뤔 RELATED | 🗱 TOOLS |
|---|-----------------|-----------------------|-------------|---------|-------|-----|----------|-----------|---------|
|   | Term:           | 201701                |             | CRN:    | 11906 |     |          | 6         | Go      |
|   |                 | Spring Semester 2017  | (1)         |         |       | (2) | -        | ୰         |         |
|   | Subject:        | IET                   | $\mathbf{}$ | Course: | 4151  | •   |          |           |         |
|   | Class Title:    |                       |             |         |       |     |          |           |         |

Figure 75 - Access Waitlist Priority Management

4. The waitlist will display the student ID and name as well as the **waitlist priority**.

| Term: 201808  | Fall Semester 2018 CRN: 80 Subject: AAD                                                                                                    | S Course: 1101 Cla | ss Title: Intro to Afr | & Afr Diasp Studi      |                   |
|---------------|----------------------------------------------------------------------------------------------------|--------------------|------------------------|------------------------|-------------------|
| WAITLIST PRIO | RITY MANAGEMENT                                                                                                    |                    |                        |                        | 🗄 Insert          |
| ID            | Name                                                                                                    | Sequence           | Status                 | Registration Date-Time | Waitlist Priority |
| 000           | Herep: Amarki                                                                                                    | 36                 | WL                     | 10/23/2018 08:43       | 1                 |
| 000           | No. of Concession, Name of Concession, Name of | 37                 | WL                     | 10/23/2018 08:44       | 2.000000          |
| 000           | Public Dealers                                                                                                    | 38                 | WL                     | 10/23/2018 08:44       | 3.000000          |
| 000 =         | Ref where, Andrew II.                                                                                                    | 39                 | WL                     | 10/23/2018 08:44       | 4.000000          |
| 🔰 🛋 📋 of 1    | ► H 10 ▼ Per Page                                                                                                    |                    |                        |                        |                   |

Figure 76 - Waitlist Priority

#### Viewing the Waitlist Notification Query

The Waitlist Notification Query page (SFIWLNT) will display the list of students who have been notified of an available seat. Included on this list will be the date and expiration status of expired notifications. The following demonstrates how to use SFIWLNT:

- 1. Enter the Term (See Figure 77).
- 2. Enter the **CRN** (See Figure 77).
- 3. Click **Go** or use Alt-PGDN to view the list of students on the waitlist (See Figure 77).

| × | Waitlist Notific | cation Query SFIWLNT 9.3.      | 7 |         |    | ÷ |   | 4  | * |
|---|------------------|--------------------------------|---|---------|----|---|---|----|---|
|   | Term:            | 201701<br>Spring Semester 2017 |   | CRN: 11 | -2 |   | 3 | Go |   |
|   |                  |                                | - |         |    |   |   |    |   |

Figure 77 - Access Waitlist Notification Query

- 4. The waitlist will display the student ID and name as well as the waitlist status. There are three types of waitlist status (See Figure 78).
  - a. **Registered:** The student has registered for the seat (See Figure 78).
  - b. **Dropped**: The student was dropped from the waitlist because the notification expired (See Figure 78).
  - c. **Pending:** The student has been notified of an available seat and has until the expired date and time to register for the seat (See Figure 78).

| WAITLIST NOTIFICATION QUERY |                   |        |                 |                  | 🖬 Insert      | Delete | Copy            | ¥, Filter |
|-----------------------------|-------------------|--------|-----------------|------------------|---------------|--------|-----------------|-----------|
| Name                        | Waitlist Priority |        | Waitlist Status | Waitlis          | Notified Date | N      | lotification Ex | pires     |
| Reality Colors II           | 1                 | 000000 | Registered      | a) <u>1</u> 0/23 | 2018 08:46:38 | 1      | 0/24/2018 0     | 2:46:38   |
| Print Print and Print Print | (4                | 000    | Dropped         | - <b>b</b> 23    | 2018 08:51:00 | 1      | 0/24/2018 0     | 2:51:00   |
| 1400 Page 7                 | <b>&gt;</b>       | 00000  | Pending         | 10/25            | 2018 08:26:50 | 1      | 0/26/2018 0     | 2:26:50   |
| K ◀ 1 of 1 ► N              |                   |        | <u> </u>        | 9                |               |        | Reco            | rd 1 of 3 |

Figure 78 - Waitlist Status Types

## **KSU Connect**

After the schedule building period ends, you can change instructors, adjust seats in course sections, and assign cost attributes to sections using *KSU Connect*. The following demonstrates how to access KSU Connect:

- 1. Navigate your browser to <a href="http://uits.kennesaw.edu/banner/">http://uits.kennesaw.edu/banner/</a>.
- 2. The Banner Student Information System page loads. Click KSU Connect.

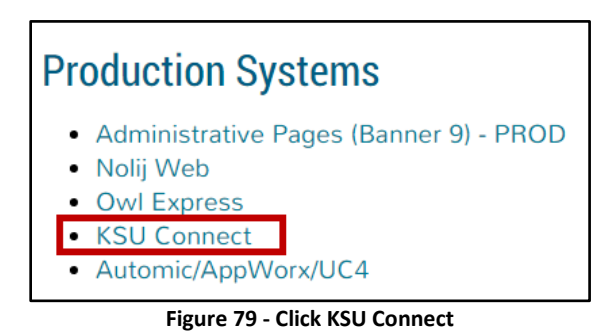

- 3. Enter your NetID and password (See Figure 80).
- 4. Then, click Login (See Figure 80).

| Login                  |                          |
|------------------------|--------------------------|
| Please ent<br>password | er your NetID and below. |
| Username               | scrappy123               |
| Password               | •••••                    |
| 4                      | Login                    |

Figure 80 – Login Page

4. KSU Connect open. Click the Banner Related tab.

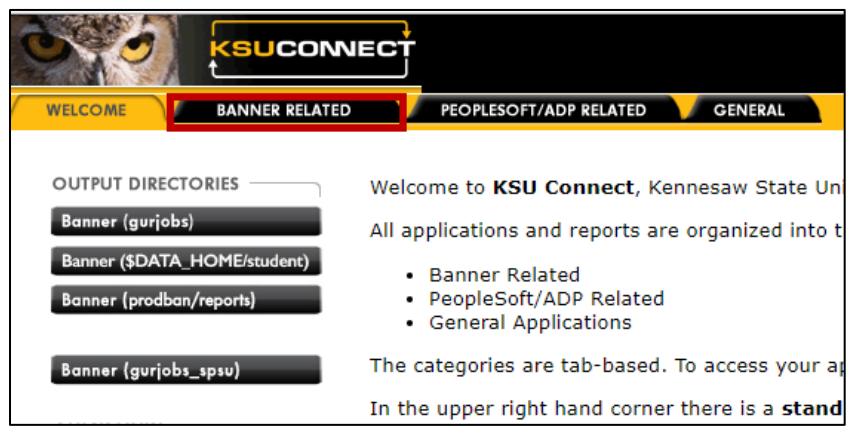

Figure 81 - KSU Connect Homepage

- 5. The *Banner Related* tab will open. Click the **Department Chairs** menu item.
- 6. From here, you can make seat adjustments to sections and to assign instructors after schedule building is closed.

| Dep | artment Chairs                                                                                                    |
|-----|----------------------------------------------------------------------------------------------------|
|     | Assign/Change Instructors on Banner Schedule                                                                                                    |
|     | Use this link to assign/change instructors on the Banner Schedule                                                                                                    |
|     | Change Majors/Advisors                                                                                                    |
|     | Please use the CHANGE DEGREE PROGRAM/ADVISOR from the Main Menu under the Banner Tab.                                                                                        |
|     | Assign Materials Cost Attributes to Sections                                                                                                    |
|     | Use this link to assign the No-Cost and Low-Cost attributes to each section                                                                                                  |
|     | Faculty Qualifications System                                                                                                    |
|     | Use this link to access the FQS for changing instructor assignments as well as assigning instructors in Banner.<br>You MUST use your NetID and password to log into the FQS. |
|     | Major Update Report                                                                                                    |
|     | For Reports please use SAS Web Reports Studio                                                                                                    |
|     | Majors by Department Report                                                                                                    |
|     | Use this link to view majors by department report.                                                                                                    |
|     | Missing Grade Report                                                                                                    |
|     | This report is designed to assist academic departments in monitoring the submission of final grades.                                                                         |
|     | Section Enrollment Data                                                                                                    |

Figure 82 - Department Chairs Menu Item

#### **Assign or Change Instructors**

1. Under the *Department Chairs* menu item, click Assign/Change Instructors on Banner Schedule.

| Dep | oartment Chairs                                                                                    |
|-----|----------------------------------------------------------------------------------------------------|
|     | Assign/Change Instructors on Banner Schedule                                                       |
|     | Use this link to assign/change instructors on the Banner Schedule<br><u>Change Majors/Advisors</u> |
|     | Please use the CHANGE DEGREE PROGRAM/ADVISOR from the Main Menu under the Banner Tab.              |
|     | Figure 83 - Assign/Change Instructors on Banner Schedule                                           |

- 2. The *Customize Banner Schedule Update* page loads. Select the **Academic Department** (See Figure 84).
- 3. Click Run Dynamic Page (See Figure 84).

| Customize Banne          | er Sch | edule | Update            |
|--------------------------|--------|-------|-------------------|
| Run Dynamic Page         | Save   | Reset | Reset to Defaults |
| Query Options            |        |       |                   |
| Department: English (ENG | L)     |       | (2)               |
|                          |        |       |                   |

Figure 84 - Run Dynamic Page

- 4. The Assign/Change Instructors on Banner Schedule page is displayed. Select one of the following actions:
  - a. **Unassigned Instructors –** View instructors that have not been assigned to a section (See Figure 85).
  - b. Change Instructors Change the instructor for a section (See Figure 85).

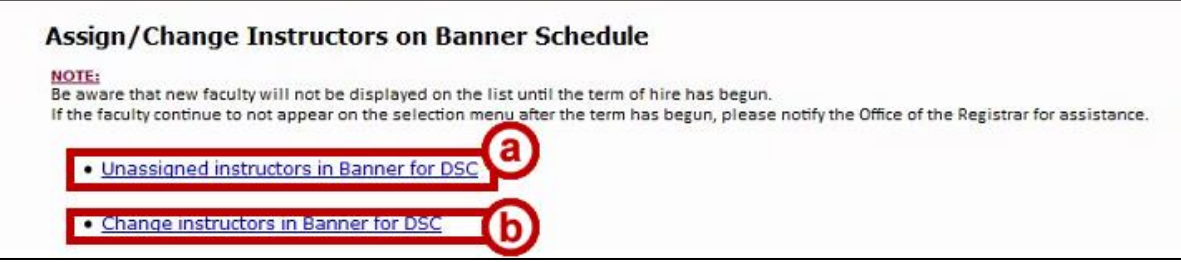

Figure 85 - Select Instructor Assignment Action

5. A list of sections will be displayed. Click the **drop-down** and select the appropriate instructor. *Figure 86* below demonstrates assigning an instructor to a course without an assigned instructor:

| Assign/Change Instructors on Banner Schedule                               |                         |                                 |                                                     |                             |                                                     |                    |
|----------------------------------------------------------------------------|-------------------------|---------------------------------|-----------------------------------------------------|-----------------------------|-----------------------------------------------------|--------------------|
| NOTE:<br>Be aware that new faculty wil<br>If the faculty continue to not a | l not be d<br>appear or | lisplayed on<br>h the selection | the list until the term o<br>on menu after the term | of hire has b<br>has begun, | egun.<br>, please notify the Office of the Registra | ar for assistance. |
|                                                                            | Unassigned Instructors  |                                 |                                                     |                             |                                                     |                    |
| This                                                                       | s listing               | shows th                        | ie current term (w                                  | hich is Fa                  | all Semester 2018) and future                       | terms.             |
| Term                                                                       | <u>CRN</u>              | <u>Subject</u>                  | <u>Course Number</u>                                | Section                     | <u>Title</u>                                        | Instructor         |
| Fall Semester 2018                                                         | 80                      | IEP                             | 0010                                                | 01                          | IEP Grammar                                         | 7                  |
| Fall Semester 2018                                                         | 80                      | IEP                             | 0010                                                | 02                          | IEP Grammar                                         | τ.                 |
| Fall Semester 2018                                                         | 80                      | IEP                             | 0010                                                | 03                          | IEP Grammar                                         | •                  |
| Fall Semester 2018                                                         | 80                      | IEP                             | 0010                                                | 04                          | IEP Grammar                                         | •                  |

Figure 86 – Assign Instructor

6. Once your selections have been made, click the **Update Changes** button located at the bottom of the screen.

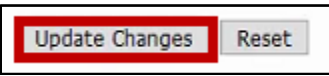

Figure 87 - Click Save Changes Button

#### **Section Enrollment Data**

1. From the *Department Chairs* menu item, click **Section Enrollment Data.** 

| Department Chairs                                                                                                    |  |  |  |  |  |
|----------------------------------------------------------------------------------------------------|--|--|--|--|--|
| Assign/Change Instructors on Banner Schedule                                                                                                    |  |  |  |  |  |
| Use this link to assign/change instructors on the Banner Schedule<br><u>Change Majors/Advisors</u>                                                                           |  |  |  |  |  |
| Please use the CHANGE DEGREE PROGRAM/ADVISOR from the Main Menu under the Banner Tab.<br>Assign Materials Cost Attributes to Sections                                        |  |  |  |  |  |
| Use this link to assign the No-Cost and Low-Cost attributes to each section<br>Faculty Qualifications System                                                                 |  |  |  |  |  |
| Use this link to access the FQS for changing instructor assignments as well as assigning instructors in Banner.<br>You MUST use your NetID and password to log into the FQS. |  |  |  |  |  |
| Section Enrollment Data                                                                                                    |  |  |  |  |  |
| Use this link to update the maximum enrollment and available seats for the specified term code, subject code, and course number.                                             |  |  |  |  |  |
| Figure 88 - Section Enrollment Data                                                                                                    |  |  |  |  |  |

- 2. The *Section Enrollment Data* page opens. From the drop-down menu, select the **term** (See Figure 89).
- 3. Click Select Term (See Figure 89).

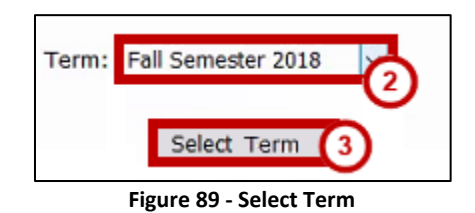

- 4. From the drop-down menu, select the **Subject** (See Figure 90).
- 5. Click Select Subject (See Figure 90).

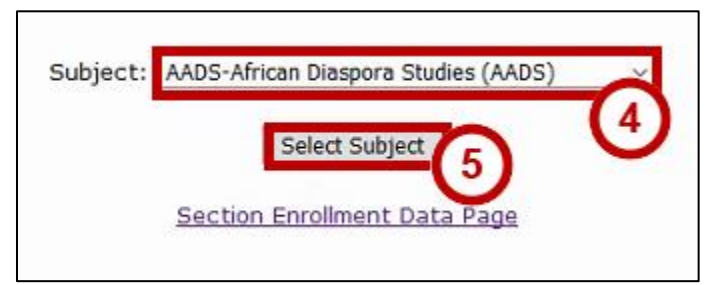

Figure 90 - Select Subject

- 6. Select the Course Number.
- 7. The list of sections displays.

- 8. Under the *Enrollment Data* column, change **the maximum enrollment** for the desired sections (See Figure 91).
- 9. Click Update Section Enrollment Data to save your changes (See Figure 91).

|                    | Section Inform | nation      | Enrollment Data |                            |         | Seating |           |                                          |
|--------------------|----------------|-------------|-----------------|----------------------------|---------|---------|-----------|------------------------------------------|
| Course Ref. Number | Subject        | Crse Number | Section         | Title                      | Maximum | Actual  | Remaining | Capacity                                 |
| 12312              | ACCT           | 2100        | 01              | Intro Financial Accounting | 77      | 0       | 77        | Burruss Building 105 has <u>94</u> seats |
| 1110               | ACCT           | 2100        | 02              | Intro Financial Accounting | 77      | 0       | 77        | Burruss Building 105 has <u>94</u> seats |
| 12300              | ACCT           | 2100        | 03              | Intro Financial Accounting | 77      | 0       | 77        | Burruss Building 105 has <u>94</u> seats |
| 1100               | ACCT           | 2100        | 04              | Intro Financial Accounting | 77      | 0       | 77        | Burruss Building 117 has 94 seats        |

Figure 91 - Configure Maximum Enrollment

10. The section enrollment data is updated.

#### **Assign Materials Cost Attributes to Sections**

1. Under the Department Chairs menu item, click Assign Materials Cost Attributes to Sections.

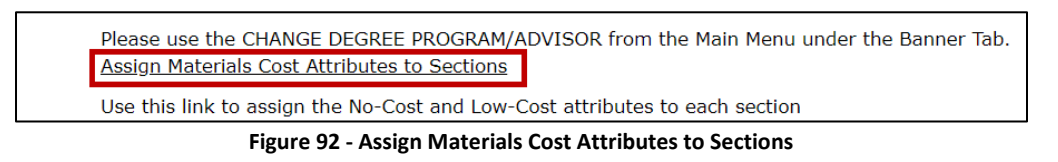

- 2. The *Required Materials Cost Attributes* page loads. Review the **guidelines** for No-Cost and Low-Cost designations (See Figure 93).
- 3. Then, select the following criteria (See Figure 93):
  - a. Term Enter the appropriate term (See Figure 93).
  - b. **Department –** Select the department the course belongs to (See Figure 93).
  - c. **Subject –** Select the course subject (for example, ENGL) (See Figure 93).
  - d. Show only sections that have not been evaluated Click to view sections that do not have an assigned No-Cost/Low-Cost designation (See Figure 93).
- 4. Click Next (See Figure 93).

|                                                                          | Required Materials Cost Attributes                                                                                                    |
|--------------------------------------------------------------------------|----------------------------------------------------------------------------------------------------|
| Note!                                                                    |                                                                                                    |
| <ul> <li>Please note<br/>required ma</li> <li>If the required</li> </ul> | this process is used to add the appropriate No-Cost and Low-Cost Designators for<br>terials to a course section.<br>If materials for a course section will cost more than \$40, an option does not need to be |
| selected.<br>If required c                                               | ourse materials cost more than \$40 for all courses in the chosen subject, you do                                                                                                    |
| For more int                                                             | ormation, please visit the Faculty Resources page on the Registrars Website.                                                                                                    |
| Term                                                                     | Choose a Term                                                                                                    |
|                                                                          |                                                                                                    |
| Department                                                               | Choose a Department (b) (3)                                                                                                    |
| Subject                                                                  | Choose a subject                                                                                                    |
| Show only sections                                                       | that have not been evaluated                                                                                                    |
| Show only sections                                                       |                                                                                                    |
|                                                                          | NEXT→ 4                                                                                                    |

Figure 93 – Select Term, Department and Subject

- 5. The *search results* load (See Figure 94).
  - a. Click the **drop-down menu** next to the appropriate course to select the cost attribute for the section (See Figure 94).

Note: To remove a No-Cost or Low-Cost designation, select Cost Attribute Not Required from the drop-down menu.

- b. Optional: Click Next to show the next set of sections (See Figure 94).
- c. *Optional*: Click **Select New Criteria** to select another set of course subjects, if needed (See Figure 94).

**Note:** It is best to leave the cost attribute blank if you do not know for certain if a course is No-Cost or Low-Cost. <u>The designation cannot be changed once the schedule of classes is made public</u>.

6. Once you changes are complete, scroll to the bottom of the list. Click **Submit** (See Figure 94).

| Required Materials C                          | Cost Attributes | Search:                         |                       |  |  |  |  |
|-----------------------------------------------|-----------------|---------------------------------|-----------------------|--|--|--|--|
| Course Title                                  | Instructor      | Current Cost Attribute 🔶        | Cost Attributes       |  |  |  |  |
| The Legal and Ethical Environment of Business | Databas Online  | Low-cost \$40 or under req cost | Select an attribute 🗸 |  |  |  |  |
| The Legal and Ethical Environment of Business | marrier, scalar | Low-cost \$40 or under req cost | Select an attribute 🗸 |  |  |  |  |
|                                               |                 | Previ                           | ous 1 Next            |  |  |  |  |

Figure 94 - Set Course Materials Cost Attributes

7. Your changes to the section are applied.

## **SSASECT Quick Reference Sheet**

Use this quick reference sheet to create course sections.

| Term Codes                                                                    |                    |                                      |                             |  |  |  |  |  |
|-------------------------------------------------------------------------------|--------------------|--------------------------------------|-----------------------------|--|--|--|--|--|
| 08 - Fall Semester                                                            | 01                 | . – Spring Semester                  | <b>05</b> – Summer Semester |  |  |  |  |  |
|                                                                               | Part of Term Codes |                                      |                             |  |  |  |  |  |
| Fall and Spring Part of Term                                                  |                    | Summer Part of Term                  |                             |  |  |  |  |  |
| • 1 – Full Term • TEN – 10-Week Session                                       |                    |                                      |                             |  |  |  |  |  |
| <ul> <li>10 – Learning Communities</li> <li>5 – May Session</li> </ul>        |                    |                                      |                             |  |  |  |  |  |
| <ul> <li>7A – Seven Week Session I</li> <li>8 – Eight Week Session</li> </ul> |                    |                                      |                             |  |  |  |  |  |
| 7B – Seven Week Session                                                       | n ll               | <ul> <li>10 – Learning Co</li> </ul> | 10 – Learning Communities   |  |  |  |  |  |
|                                                                               |                    | 6A – Summer I Six Week Session       |                             |  |  |  |  |  |
| 3 – Summer I Four Week Session                                                |                    |                                      |                             |  |  |  |  |  |
|                                                                               | our Week Session   |                                      |                             |  |  |  |  |  |
|                                                                               |                    |                                      |                             |  |  |  |  |  |

Figure 95 - Term and Part of Term Codes

#### **On-Campus Course Setup**

- Section Code: Enter 01. No additional code is required.
- Campus Code: Enter A, M, P, G, C, or D.
- Instructional Method: Enter *L Traditional Face to Face* (added coding effective Spring 2017).
- **Schedule Type**: Depends on the type of class. Click the search icon for options.
- Session: Enter A On Campus, in an assigned space, or B Unassigned Space if no space is required.
- **Part of Term**: Enter the *part of term*.
- **Meeting Pattern**: Enter the section *meeting type(s)* and *meeting time(s)*.

#### **Online Course Setup**

- Section Code: Enter a *W* in the first character of this code: W01, W02.
- **Campus Code**: Enter *O* Online Course.
- Instructional Method: Enter one of the following:
  - F 95% Online
    - E Entirely Online 100%
- Schedule Type: Depends on the type of class. Click the search icon for options.
- **Session**: Enter *B* in an unassigned space.
- **Part of Term**: Enter the *part of term*.
- **Meeting Pattern**: Enter ONLN as the meeting type. Leave the meeting times and location blank.
- Room Attribute: Enter 01 if an on-campus final exam is required (OCFE).

#### Hybrid Course Setup

- **Section Code**: Enter *01*. No additional code is required.
- Campus Code: Enter A, M, P, G, C, or D.
- Instructional Method: Enter one of the following:
  - *H* Hybrid 50%
  - *H3* Hybrid 33%
  - *H6* Hybrid, 66%
- **Schedule Type**: Depends on the type of class. Click the search icon for options.
- **Session**: Enter *A* on campus, in an assigned space.
- **Part of Term**: Enter the *part of term*.
- Meeting Pattern: Enter the following meeting types:
  - **Meeting Type Line 1** Enter *CLAS.* Then, select the session's on-campus meeting day(s) and time.
  - Meeting Type Line 2 Enter ONLN. Do not select any meeting days or times.
- Room Attribute: Enter 01 if an on-campus final exam is required (OCFE).

## **Banner Keyboard Shortcuts**

Use the following shortcuts to quickly navigate around Banner Administrative Pages.

### **Banner Keyboard Shortcuts**

The following table lists the keyboard shortcuts that you can use to navigate through Banner versions 8 and 9. Actions with new or updated keyboard combinations in Banner 9 are indicated by bold entries.

| Action                                                                     | Banner 8                                        | Banner 9       |  |  |  |  |
|----------------------------------------------------------------------------|-------------------------------------------------|----------------|--|--|--|--|
| Application Navigator                                                      |                                                 |                |  |  |  |  |
| Access Help                                                                | Banner 9 keyboard                               | CTRL+M         |  |  |  |  |
| Access Menu                                                                | shortcuts will work in<br>Banner 8 if you are   | CTRL+Y         |  |  |  |  |
| Display recently opened items                                              | running Banner 8 with                           | CTRL+SHIFT+L   |  |  |  |  |
| Search                                                                     | and have applied the                            | CTRL+SHIFT+Y   |  |  |  |  |
| Sign out                                                                   | keyboard shortcut<br>configuration settings.    | CTRL+SHIFT+F   |  |  |  |  |
| Banner Document Management (BDM)                                           |                                                 |                |  |  |  |  |
| Add BDM Documents                                                          | Icon or Menu                                    | ALT+A          |  |  |  |  |
| Retrieve BDM Documents                                                     | Icon or Menu                                    | ALT+R          |  |  |  |  |
| Cancel Page, Close Current Page, or<br>Cancel Search/Query (in Query mode) | CTRL+Q                                          | CTRL+Q         |  |  |  |  |
| Change MEP Context                                                         | Not applicable                                  | ALT+SHIFT+C    |  |  |  |  |
| Choose/Submit                                                              | ENTER                                           | ENTER          |  |  |  |  |
| Clear All in Section                                                       | SHIFT+F5                                        | SHIFT+F5       |  |  |  |  |
| Clear One Record                                                           | SHIFT+F4                                        | SHIFT+F4       |  |  |  |  |
| Clear Page or Start Over                                                   | SHIFT+F7                                        | F5             |  |  |  |  |
| Count Query                                                                | SHIFT+F2                                        | SHIFT+F2       |  |  |  |  |
| Delete Record                                                              | SHIFT+F6                                        | SHIFT+F6       |  |  |  |  |
| Down/Next Record                                                           | Down Arrow                                      | Down Arrow     |  |  |  |  |
| Duplicate Item                                                             | F3                                              | F3             |  |  |  |  |
| Duplicate Selected Record                                                  | F4                                              | F4             |  |  |  |  |
| Edit                                                                       | CTRL+E                                          | CTRL+E         |  |  |  |  |
| Execute Filter Query                                                       | F8                                              | F8             |  |  |  |  |
| Exit                                                                       | CTRL+Q                                          | CTRL+Q         |  |  |  |  |
| Expand/Collapse Drop-down Field                                            | Click field                                     | ALT+Down Arrow |  |  |  |  |
| Export                                                                     | Extract Data with Key<br>or Extract Data no Key | SHIFT+F1       |  |  |  |  |
| First Page                                                                 | Not applicable                                  | CTRL+Home      |  |  |  |  |

©2017 Ellucian. Confidential & Proprietary

| Action                                | Banner 8          | Banner 9                                  |  |  |  |
|---------------------------------------|-------------------|-------------------------------------------|--|--|--|
| Insert/Create Record                  | F6                | F6                                        |  |  |  |
| Last Page                             | Not applicable    | CTRL+End                                  |  |  |  |
| List of Values                        | F9                | F9                                        |  |  |  |
| More Information                      | ALT+H             | CTRL+SHIFT+U                              |  |  |  |
| Next Field or Item                    | Tab               | Tab                                       |  |  |  |
| Next Page Down                        | Page Down         | Page Down                                 |  |  |  |
| Next Section                          | CTRL+Page Down    | ALT+Page Down                             |  |  |  |
| Open Menu Directly                    | F5                | CTRL+M                                    |  |  |  |
| Open Related Menu                     | Not applicable    | ALT+SHIFT+R                               |  |  |  |
| Open Tools Menu                       | Not applicable    | ALT+SHIFT+T                               |  |  |  |
| Page Tab 1<br>Page Tab 2<br>and so on | Not applicable    | CTRL+SHIFT+1<br>CTRL+SHIFT+2<br>and so on |  |  |  |
| Previous Field or Item                | SHIFT Tab         | SHIFT Tab                                 |  |  |  |
| Previous Page Up                      | Page Up           | Page Up                                   |  |  |  |
| Previous Section                      | CTRL+Page Up      | ALT+Page Up                               |  |  |  |
| Print                                 | SHIFT+F8          | CTRL+P                                    |  |  |  |
| Refresh or Rollback                   | SHIFT+F7          | F5                                        |  |  |  |
| Save                                  | F10               | F10                                       |  |  |  |
| Search or Open Filter Query           | F7                | F7                                        |  |  |  |
| Select on a Called Page               | CHIFT+F3          | ALT+S                                     |  |  |  |
| Toggle Multi/Single Records View      | Not applicable    | CTRL+G                                    |  |  |  |
| Up/Previous record                    | Up Arrow Up Arrow |                                           |  |  |  |
| Workflow                              |                   |                                           |  |  |  |
| Release Workflow                      | Icon or Menu      | ALT+Q                                     |  |  |  |
| Submit Workflow                       | Icon or Menu      | ALT+W                                     |  |  |  |

©2017 Ellucian. Confidential & Proprietary

|          | Blo                  | ck A                | Block B    |          |     | Block C        |          |            |            |  |  |
|----------|----------------------|---------------------|------------|----------|-----|----------------|----------|------------|------------|--|--|
|          | M                    | WF                  | TR         |          |     | One Day a Week |          |            |            |  |  |
|          | Before 3:30 PM - 50  | mins, 3 Days a Week |            |          |     |                |          |            |            |  |  |
|          | 3:30 PM Forward - 75 | mins, 2 Days a Week |            |          | ↓ L | MWF (          | Options  | TR Op      | otions     |  |  |
| Time     | Start Time           | End Time            | Start Time | End Time | ΙL  | Start Time     | End Time | Start Time | End Time   |  |  |
| 8:00 AM  | 8:00 AM              | 8:50 AM             | 8:00 AM    | 9:15 AM  |     |                |          |            |            |  |  |
| 9:00 AM  | 9:05 AM              | 9:55 AM             |            |          | ŧ⊢  |                |          | 8:00 AM    | 10:45 AM   |  |  |
| 10:00 AM | 10:10 AM             | 11:00 AM            | 9:30 AM    | 10:45 AM |     | 9-30 AM        | 12-15 PM |            |            |  |  |
| 11:00 AM | 11:15 AM             | 12:05 PM            | 11:00 AM   | 12:15 PM |     | 5.50 AW        | 12.13114 | 11:00 AM   |            |  |  |
| 12:00 PM | 12:20 PM             | 1:10 PM             | 12:30 PM   | 1:45 PM  | t F |                |          |            | 1:45 PM    |  |  |
| 1:00 PM  | 1:25 PM              | 2:15 PM             |            |          | ŧ   | 12:30 PM       | 3:15 PM  |            | 1          |  |  |
| 2:00 PM  | 2:30 PM              | 3:20 PM             | 2:00 PM    | 3:15 PM  |     |                |          | 2.00 PM    | 4.45 DM    |  |  |
| 4:00 PM  | 3:30 PM              | 4:45 PM             | 3:30 PM    | 4:45 PM  |     | 2-20 DM        | 6:15 DM  | 2:00 PIWI  | 4:40 F IVI |  |  |
| 5:00 PM  | 5:00 PM              | 6:15 PM             | 5:00 PM    | 6:15 PM  | İL  | 3.30 FW        | 0.15 PW  | 5-00 PM    |            |  |  |
| 7:00 PM  | 6:30 PM              | 7:45 PM             | 6:30 PM    | 7:45 PM  |     | C-20 DM        | 0.15 004 | 5:00 PM    | 7:45 PM    |  |  |
| 8:00 PM  | 8:00 PM              | 9:15 PM             | 8:00 PM    | 9:15 PM  | Ī   | 6:30 PM        | 9:12 PM  | 8:00 PM    | 10:45 PM   |  |  |
| 9:00 PM  |                      |                     |            |          | Ι   |                |          |            |            |  |  |

\* Beginning at 3:30pm in Block A, sections are offered on a seventy-five minute two day a week meeting schedule

Legend

M=Monday, T=Tuesday, W=Wednesday, R=Thursday, F=Friday, S=Saturday, U=Sunday

## Summer Schedule Blocks

| 10-Week (TEN) |                       |  |  |  |  |
|---------------|-----------------------|--|--|--|--|
| 2-Week (5)    | 8-Week (8)            |  |  |  |  |
| 2-Week (5)    | 4-Week (3) 4-Week (4) |  |  |  |  |
| 6-Week (6A)   |                       |  |  |  |  |

| Block<br>May Se       | c 2A<br>ession | Bloc<br>May Se        | k 2B<br>ession        | Block 4<br>4-Week Session |          |  |  |
|-----------------------|----------------|-----------------------|-----------------------|---------------------------|----------|--|--|
| MTWRF                 |                | MTWR                  |                       | MTWR                      |          |  |  |
| 285 Minute Classes    |                | 315 Minute Classes    | es 165 Minute Classes |                           |          |  |  |
| Start Time            | End Time       | Start Time            | End Time              | Start Time                | End Time |  |  |
| 8:00 AM               | 12:45 PM       | 8:00 AM               | 1:15 PM               | 8:00 AM                   | 10:45 AM |  |  |
| 9:00 AM               | 1:45 PM        | 9:00 AM               | 2:15PM                | 11:00AM                   | 1:45 PM  |  |  |
| 9:30 AM               | 2:15 PM        | 10:00 AM              | 3:15 PM               | 2:00 PM                   | 4:45 PM  |  |  |
| 10:00 AM              | 2:45 PM        | 1:00 PM               | 6:15 PM               | 5:00 PM                   | 7:45 PM  |  |  |
| 12:00 PM              | 4:45 PM        | 5:00 PM               | 10:15 PM              | 6:00 PM                   | 8:45 PM  |  |  |
| 1:00 PM               | 5:45 PM        |                       |                       | 8:00 PM                   | 10:45 PM |  |  |
| 2:00 PM               | 6:45 PM        |                       |                       |                           |          |  |  |
| 5:00 PM               | 9:45 PM        |                       |                       |                           |          |  |  |
| *includes 30 minute b | reak           | *includes 30 minute b | reak                  | *includes 15 minute break |          |  |  |

| Bloc           | ock 6A Block 6B                                     |  | Block 8            |             |                    | Block 10       |  |                    |    |         |
|----------------|-----------------------------------------------------|--|--------------------|-------------|--------------------|----------------|--|--------------------|----|---------|
| 6-Week         | Session                                             |  | 6-Week             | Session     | 8-Week             | 8-Week Session |  | 10-Week Session    |    | ession  |
| MM             | //TR                                                |  | MWF                |             | MW/TR              |                |  | MW/TR              |    | R       |
| 235 Minute Cla | sses                                                |  | 150 Minute Classes |             | 165 Minute Classes |                |  | 120 Minute Classes |    | S       |
| Start Time     | End Time                                            |  | Start Time         | End Time    | Start Time         | End Time       |  | Start Time         | E  | nd Time |
| 8:00 AM        | 11:55 AM                                            |  | 8:00 AM            | 10:30 AM    | 8:00 AM            | 10:45 AM       |  | 8:00 AM            | 10 | D:00 AM |
| 12:00 PM       | 3:55 PM                                             |  | 12:00 PM           | 2:30 PM     | 11:00AM            | 1:45 PM        |  | 10:30 AM           | 12 | 2:30 PM |
| 4:00 PM        | 7:55PM                                              |  | 4:00 PM            | 6:30 PM     | 2:00 PM            | 4:45 PM        |  | 1:00 PM            | 3: | 00 PM   |
| 5:00 PM        | 8:55 PM                                             |  | 5:00 PM            | 7:30 PM     | 5:00 PM            | 7:45 PM        |  | 5:00 PM            | 7: | 00 PM   |
|                |                                                     |  |                    |             | 8:00 PM            | 10:45 PM       |  | 7:30 AM            | 9: | 30 PM   |
| *includes 30 m | *includes 30 minute break *includes 15 minute break |  | *includes 15 m     | inute break |                    |                |  |                    |    |         |

Legend: M=Monday, T=Tuesday, W=Wednesday, R=Thursday, F=Friday, S=Saturday, U=Sunday

## Time Conversion Chart

Reference the following chart when entering course start and end times.

| AM/PM Format | 24 Hour Format |
|--------------|----------------|
| 1:00 AM      | 0100           |
| 2:00 AM      | 0200           |
| 3:00 AM      | 0300           |
| 4:00 AM      | 0400           |
| 5:00 AM      | 0500           |
| 6:00 AM      | 0600           |
| 7:00 AM      | 0700           |
| 8:00 AM      | 0800           |
| 9:00 AM      | 0900           |
| 10:00 AM     | 1000           |
| 11:00 AM     | 1100           |
| 12:00 AM     | 1200           |
| 1:00 PM      | 1300           |
| 2:00 PM      | 1400           |
| 3:00 PM      | 1500           |
| 4:00 PM      | 1600           |
| 5:00 PM      | 1700           |
| 6:00 PM      | 1800           |
| 7:00 PM      | 1900           |
| 8:00 PM      | 2000           |
| 9:00 PM      | 2100           |
| 10:00 PM     | 2200           |
| 11:00 PM     | 2300           |
| 12:00 PM     | 2400           |

## **Version Updates**

January 2016 The 10-Week Session will use the part of term code '1' as a full term. See September 2018 edit notes.

January 2017 Instructional Method: The addition of T – Face to Face (some online enhancement)

January 2018 Instructional Methods – Added online instructional method codes: H3 - Hybrid 33% Online H6 – Hybrid 66% Online

September 2018 Converted to a new meeting pattern grid Documentation updated to Banner 9 Application Navigator The 10-Week Session will use the code "TEN."

## **Additional Help**

For Banner access, security forms, resources, and FAQs, visit the UITS Banner website at <a href="http://uits.kennesaw.edu/banner/">http://uits.kennesaw.edu/banner/</a>.

For assistance accessing Banner and section building pages, email <u>bannerforms@kennesaw.edu</u>.

For training inquiries, please contact Danielle Herrington or David Rogerson:

Danielle HerringtonEmail:<a href="mailto:dherrin8@kennesaw.edu">dherrin8@kennesaw.edu</a>David RogersonEmail:<a href="mailto:drogerso@kennesaw.edu">drogerso@kennesaw.edu</a>

For additional support, please contact the KSU Service Desk:

KSU Service Desk for Faculty & StaffPhone:470-578-6999Email:service@kennesaw.eduWebsite:http://uits.kennesaw.eduKSU Student HelpdeskPhone:470-578-3555Email:studenthelpdesk@kennesaw.eduWebsite:http://uits.kennesaw.edu